#### **УТВЕРЖДАЮ**

должность\_\_\_\_\_

подпись \_\_\_\_\_\_ФИО

«\_\_\_\_»\_\_\_\_\_20\_\_г.

# Программно-методическое обеспечение

# разработки информационного ресурса,

# Реестра сведений о проведении независимой оценки квалификации

Руководство пользователя (администратор НАРК)

### СОГЛАСОВАНО

должность\_\_\_\_\_

подпись\_\_\_\_\_ФИО

«\_\_\_\_»\_\_\_\_\_20\_\_г.

РАЗРАБОТЧИК

должность

подпись\_\_\_\_\_ФИО

«\_\_\_\_»\_\_\_\_\_20\_\_г.

#### АННОТАЦИЯ

Настоящий документ представляет собой Руководство пользователя по работе с программно-методическим обеспечением разработки информационного ресурса, Реестра сведений о проведении независимой оценки квалификации (далее Реестр ,Система).

В документе описаны назначение и условия применения Реестра, порядок подготовки к работе с Системой, приведено описание основных функциональных возможностей и пошаговые инструкции для пользователей Интернет-ресурса.

Документ разработан в соответствии с РД 50-34.698-90 «Методические указания. Информационная технология. Комплекс стандартов и руководящих документов на автоматизированные системы. Автоматизированные системы. Требования к содержанию документов».

В данном руководстве используются термины, указанные в таблице 1.

#### Таблица 1 Перечень терминов и сокращений, используемых в данном руководстве

| Термин     | Пояснение                                                           |  |  |
|------------|---------------------------------------------------------------------|--|--|
| Ввести     | Применительно к текстовым полям – навести указатель мыши на         |  |  |
|            | текстовое поле, нажать левую кнопку мыши и ввести текст в текстовое |  |  |
|            | поле.                                                               |  |  |
| Выбрать    | Навести указатель мыши на объект и нажать левую кнопку мыши         |  |  |
|            | (применительно к ссылкам, опциям и др.).                            |  |  |
|            | Применительно к спискам – раскрыть список, навести указатель мыши   |  |  |
|            | на требуемую строку списка, и нажать левую кнопку мыши.             |  |  |
| Нажать     | Навести указатель мыши на объект и нажать левую кнопку мыши         |  |  |
|            | (применительно к кнопкам).                                          |  |  |
| Установить | Применительно к флажкам - навести указатель мыши на флажок и        |  |  |
| /снять     | нажать левую кнопку мыши. Значок флажка при этом должен             |  |  |
|            | смениться на галочку (установить) или, наоборот, стать пустым       |  |  |
|            | (снять).                                                            |  |  |
| Щелкнуть   | То же, что и «Выбрать».                                             |  |  |
| OC         | Оценочные средства                                                  |  |  |
| ПК         | Профессиональные квалификации                                       |  |  |
| СПК        | Совет по профессиональным квалификациям                             |  |  |

| ЦОК | Центр оценки квалификаций |
|-----|---------------------------|
| ЭП  | Экзаменационная площадка  |

# содержание

|        | АННОТАЦИЯ                                                     | 2   |
|--------|---------------------------------------------------------------|-----|
|        | 1. ВВЕДЕНИЕ                                                   | 6   |
| 1.1    | Назначение и область применения системы                       | 6   |
| 1.2    | Краткое описание функциональных возможностей                  | 6   |
| 1.3    | Перечень эксплуатационной документации, с которой необходимо  |     |
| ОЗНАКО | МИТЬСЯ ПОЛЬЗОВАТЕЛЮ                                           | 12  |
| 1.4    | Уровень подготовки пользователя                               | 13  |
|        | 2. УСЛОВИЯ ПРИМЕНЕНИЯ                                         | .14 |
|        | 3. СЕАНС РАБОТЫ С СИСТЕМОЙ                                    | .16 |
| 3.1    | Начало работы с системой. Авторизация в учётной записи        | 16  |
| 3.2    | Регистрация пользователя                                      | 16  |
| 3.3    | Навигационное меню                                            | 19  |
| 3.4    | Интерактивное меню                                            | 21  |
| 3.5    | Поиск в системе                                               | 24  |
| 3.6    | Советы по профессиональным квалификациям                      | 26  |
| 3.7    | Центры оценки квалификаций                                    | 31  |
| 3.8    | Экзаменационные площадки                                      | 41  |
| 3.9    | Сведения по профессиональным квалификациям                    | 44  |
| 3.1    | ). Оценочные средства                                         | 48  |
| 3.1    | 1. ПРОВЕРКА СВИДЕТЕЛЬСТВ И (ИЛИ) ЗАКЛЮЧЕНИЙ О КВАЛИФИКАЦИИ    | 52  |
| 3.12   | 2. Подача апелляции                                           | 55  |
| 3.1    | 3. Завершение работы с системой                               | 59  |
|        | 4. РУКОВОДСТВО АДМИНИСТРАТОРА НАЦИОНАЛЬНОГО АГЕНТСТВА         |     |
| РАЗВИ  | ТИЯ КВАЛИФИКАЦИЙ                                              | .60 |
| 4.1    | Подтверждение прав пользователя                               | 60  |
| 4.2    | Валидация СПК                                                 | 61  |
| 4.3    | ПРОСМОТР СВИДЕТЕЛЬСТВ И ЗАКЛЮЧЕНИЙ В ПАНЕЛИ АДМИНИСТРИРОВАНИЯ | 62  |

| 4.4 | Настройка авторизации при помощи электронной подписи | . 65 |
|-----|------------------------------------------------------|------|
|     | 5. РАБОТА С СИСТЕМОЙ ЧЕРЕЗ МОБИЛЬНЫЕ УСТРОЙСТВА      | 79   |
|     | ПРИЛОЖЕНИЕ 1                                         | 81   |
|     | ПРИЛОЖЕНИЕ 2                                         | 82   |
|     | ПРИЛОЖЕНИЕ 3                                         | 83   |
|     | ПРИЛОЖЕНИЕ 4                                         | 84   |

#### 1. ВВЕДЕНИЕ

#### 1.1. Назначение и область применения системы

Объектом автоматизации Программно-методического обеспечения разработки, экспертизы и применения оценочных средств является Реестр сведений о проведении независимой оценки квалификации (далее – Реестр, Система).

#### 1.2. Краткое описание функциональных возможностей

Интернет-ресурс обеспечивает следующие функциональности:

- Формирование каталога наименований и описаний профессиональных квалификаций на основе профессиональных стандартов;
- Подготовка и размещение сведений о центрах оценки квалификации и внесение этих сведений в Реестр;
- Формирование СПК (советами по профессиональной квалификации) оценочных средств;
- Формирование списка СПК (Советы по профессиональным квалификациям);
- Формирование сведений о свидетельствах и заключениях о профессиональной квалификации (в ограниченном доступе);
- Формирование сведений об оценочных средствах;
- Блок авторизации;
- Личный кабинета пользователя;
- Раздел «подать апелляцию», для предоставления возможности заявителю подать жалобу в апелляционную комиссию через Реестр;
- Информационный блок о НАРК, НСПК, НПА, обратная связь;
- Переход в ИМ «ОЭ»;
- Переход в ИМ «ДЭ».

В системе предусмотрены следующие роли:

- Незарегистрированный пользователь;
- Зарегистрированный пользователь;
- ЦОК;

- СПК;
- НАРК (оператор);
- Министерство труда;
- НАРК (администратор).

| Роль                         | Функции                                            |
|------------------------------|----------------------------------------------------|
| Гость (не зарегистрированный | Доступ к сведениям:                                |
| пользователь)                | – о деятельности НСПК (состав,                     |
|                              | контактная информация, ВПД,                        |
|                              | положения о НСПК;                                  |
|                              | – о деятельности НАРК (контактная                  |
|                              | информация, организационные,                       |
|                              | методические, экспертно-                           |
|                              | аналитические документы и решения                  |
|                              | HAPK);                                             |
|                              | – НПА;                                             |
|                              | – Оф сайты                                         |
|                              | – о советах по профессиональным                    |
|                              | квалификациям;                                     |
|                              | <ul> <li>о центрах оценки квалификаций;</li> </ul> |
|                              | – о наименованиях квалификаций и                   |
|                              | требований к квалификации;                         |
|                              | – о выданных свидетельствах о                      |
|                              | квалификации и дубликатах                          |
|                              | свидетельств о квалификации (в                     |
|                              | ограниченном доступе);                             |
|                              | — о выданных заключениях о                         |
|                              | прохождении профессионального                      |
|                              | экзамена (в ограниченном доступе);                 |

|                     | <ul> <li>об оценочных средствах для</li> </ul>     |
|---------------------|----------------------------------------------------|
|                     | проведения независимой оценки                      |
|                     | квалификации;                                      |
|                     | – о деятельности апелляционных                     |
|                     | комиссий советов по рассмотрению                   |
|                     | жалоб;                                             |
|                     | <ul> <li>к перечню официальных сайтов;</li> </ul>  |
|                     | <ul> <li>к общей аналитике.</li> </ul>             |
| Запариотрировании й |                                                    |
| зарегистрированный  | доступ к сведениям о деятельности.                 |
| пользователь        | – НСПК;                                            |
|                     | – НАРК;                                            |
|                     | <ul> <li>о советах по профессиональным</li> </ul>  |
|                     | квалификациям;                                     |
|                     | <ul> <li>о центрах оценки квалификаций;</li> </ul> |
|                     | <ul> <li>о наименованиях квалификаций и</li> </ul> |
|                     | требований к квалификациям;                        |
|                     | – о выданных свидетельствах о                      |
|                     | квалификации и дубликатах                          |
|                     | свидетельств о квалификации;                       |
|                     | <ul> <li>о выданных заключениях о</li> </ul>       |
|                     | прохождении профессионального                      |
|                     | экзамена;                                          |
|                     | – об оценочных средствах для                       |
|                     | проведения независимой оценки                      |
|                     | квалификации;                                      |
|                     | – о деятельности апелляционных                     |
|                     | комиссий советов по рассмотрению                   |
|                     | жалоб;                                             |
|                     | <ul> <li>к перечню официальных сайтов;</li> </ul>  |
|                     | <ul> <li>к общей аналитике;</li> </ul>             |

|     | <ul> <li>доступ к профилю пользователя.</li> </ul>       |  |
|-----|----------------------------------------------------------|--|
| ЦОК | Помимо доступа к сведениям                               |  |
|     | зарегистрированного пользователя, ЦОК                    |  |
|     | получает возможность:                                    |  |
|     | 1) изменять сведения о ЦОК;                              |  |
|     | 2) сформировывать и размещать                            |  |
|     | информацию о результатах экзамена:                       |  |
|     | <ul> <li>сформировать карточку свидетельства;</li> </ul> |  |
|     | <ul> <li>сформировать карточку заключениях о</li> </ul>  |  |
|     | прохождении профессионального                            |  |
|     | экзамена;                                                |  |
|     | – направить результаты экзамена в СПК;                   |  |
|     | 3) добавлять сведения об экзаменационных                 |  |
|     | площадках;                                               |  |
|     | 4) просматривать аналитику;                              |  |
|     | 5) направлять запрос на продление                        |  |
|     | полномочий.                                              |  |
| СПК | Помимо доступа к сведениям                               |  |
|     | зарегистрированного пользователя, СПК                    |  |
|     | получает возможность:                                    |  |
|     | 1) редактировать сведения о СПК;                         |  |
|     | 2) формировать и размещать информацию о:                 |  |
|     | – ВПД;                                                   |  |
|     | – Квалификациях;                                         |  |
|     | <ul> <li>Оценочных средствах;</li> </ul>                 |  |
|     | <ul> <li>Экзаменационных площадках;</li> </ul>           |  |
|     | 3) Регистрировать и управлять ЦОК;                       |  |
|     | 4) Обрабатывать сведения по                              |  |
|     | свидетельствам от ЦОК:                                   |  |

|                 | – выносить решение;                                      |
|-----------------|----------------------------------------------------------|
|                 | <ul> <li>отправлять на доработку;</li> </ul>             |
|                 | <ul> <li>отправлять в НАРК;</li> </ul>                   |
|                 | 5) Обрабатывать сведения по заключениям                  |
|                 | от ЦОК:                                                  |
|                 | – выносить решение;                                      |
|                 | <ul> <li>отправлять на доработку;</li> </ul>             |
|                 | <ul> <li>отправлять в НАРК;</li> </ul>                   |
|                 | 6) Просматривать сведения рассмотрения                   |
|                 | апелляционной жалобы                                     |
|                 | 7) Просматривать аналитику.                              |
| НАРК (оператор) | Помимо доступа к сведениям. НАРК                         |
|                 | получает возможность:                                    |
|                 |                                                          |
|                 | 1) Сформировывать и размещать                            |
|                 | информацию о:                                            |
|                 | <ul> <li>персональном составе СПК;</li> </ul>            |
|                 | <ul> <li>закрепленных ВПД;</li> </ul>                    |
|                 | – сведения о деятельности апелляционных                  |
|                 | комиссий в Реестре для проверки;                         |
|                 | 2) Валидация сведений о:                                 |
|                 | <ul> <li>внесенных изменениях в карточки СПК;</li> </ul> |
|                 | <ul> <li>внесенных изменениях в карточки ЦОК;</li> </ul> |
|                 | <ul> <li>экзаменационных центров;</li> </ul>             |
|                 | <ul> <li>выданных свидетельствах;</li> </ul>             |
|                 | <ul> <li>выданных заключениях о прохождении</li> </ul>   |
|                 | профессионального экзамена для                           |
|                 | проверки;                                                |
|                 | – оценочных средствах для проверки;                      |
|                 | <ul> <li>профессиональных квалификаций;</li> </ul>       |

|                      | 3) Управление СПК, ЦОК,                            |
|----------------------|----------------------------------------------------|
|                      | профессиональными квалификациями,                  |
|                      | оценочными средствами,                             |
|                      | экзаменационными площадками;                       |
|                      | 4) Работа с апелляциями;                           |
|                      | 5) Формирование аналитики по критериям и           |
|                      | показателям                                        |
| НАРК (администратор) | Помимо функционала, доступного оператору           |
|                      | НАРК дополнительно доступен функционал             |
|                      | панели управления, включая:                        |
|                      | 1) управление ролями и пользователями;             |
|                      | 2) внесение изменений по всем данным,              |
|                      | хранящимся в системе;                              |
|                      | 3) настройка авторизации.                          |
| Минтруд              | Доступ к сведениям о деятельности:                 |
|                      | – НСПК;                                            |
|                      | – НАРК;                                            |
|                      | – о советах по профессиональным                    |
|                      | квалификациям;                                     |
|                      | <ul> <li>о центрах оценки квалификаций;</li> </ul> |
|                      | <ul> <li>о наименованиях квалификаций и</li> </ul> |
|                      | требований к квалификациям;                        |
|                      | – о выданных свидетельствах о                      |
|                      | квалификации и дубликатах                          |
|                      | свидетельств о квалификации;                       |
|                      | – о выданных заключениях о                         |
|                      |                                                    |
|                      | прохождении профессионального                      |

| <ul> <li>об оценочных средствах для</li> </ul>    |
|---------------------------------------------------|
| проведения независимой оценки                     |
| квалификации;                                     |
| — о деятельности апелляционных                    |
| комиссий советов по рассмотрению                  |
| жалоб;                                            |
| <ul> <li>к перечню официальных сайтов;</li> </ul> |
| <ul> <li>к общей аналитике;</li> </ul>            |
| – доступ к профилю пользователя.                  |
|                                                   |

Процесс функционирования Системы представлен на рисунке 1.

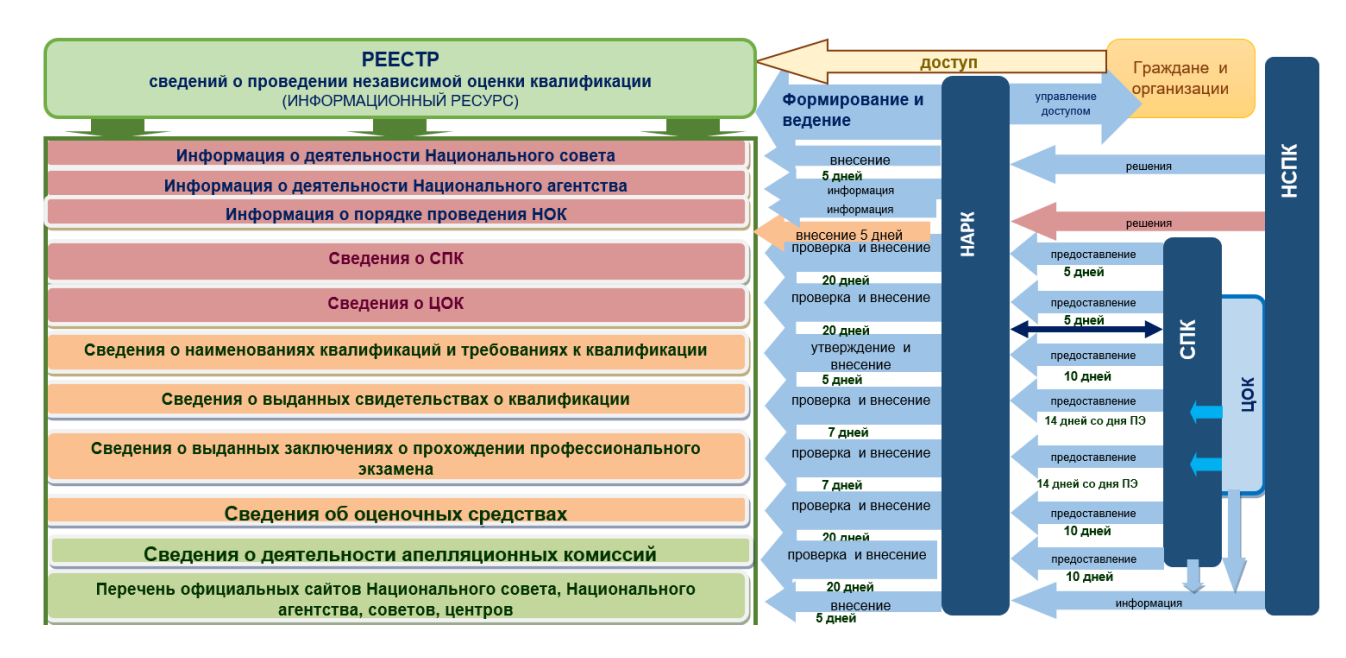

Рисунок 1 Принцип функционирование системы

# 1.3. Перечень эксплуатационной документации, с которой необходимо ознакомиться пользователю

Для работы с Системой пользователю необходимо ознакомиться с настоящим Руководством пользователя.

### 1.4. Уровень подготовки пользователя

Для работы с Системой необходимо наличие следующих навыков:

– наличие навыков работы с Веб-браузерами.

#### 2. УСЛОВИЯ ПРИМЕНЕНИЯ

Минимальные требования, предъявляемые к программно-аппаратным средствам для функционирования Системы, приведены в Таблице 2.

Таблица – 2. Технические требования

| Системный                                     | Минимальные требования                                                                                                    |                                                                                                    |  |
|-----------------------------------------------|----------------------------------------------------------------------------------------------------|----------------------------------------------------------------------------------------------------|--|
| компонент                                     | Сервер                                                                                                    | АРМ пользователя                                                                                                    |  |
| Операционная<br>система:                      | Операционная<br>система семейства<br>Unix                                                                                                    | Любая операционная система с<br>установленным современным<br>веб-браузером.                                                                                                    |  |
| Процессор:                                    | Intel Xeon, 4 ядра,<br>частота не ниже 2 ГГц                                                                                                    | Intel Core 2 Quad 2,66 ГГц и<br>выше                                                                                                    |  |
| ОЗУ:                                          | Не менее 8 Гб                                                                                                    | 4 Гб                                                                                                    |  |
| Свободный объем<br>дискового<br>пространства: | 2HDD не менее 20 Гб<br>каждый, с<br>поддержкой RAID2                                                                                                    | -                                                                                                    |  |
| Дополнительное ПО:                            | <ul> <li>веб-сервер Арасhе<br/>версии не ниже 2.2.8;</li> <li>сервер базы данных<br/>MySQL 5.0.51 и выше;</li> <li>поддержка языка<br/>программирования PHP<br/>версии 5.3. и выше</li> </ul> | <ul> <li>Любой из перечисленных<br/>браузеров:</li> <li>Орега версии не ниже 36;</li> <li>MS Internet Explorer<br/>версии не ниже 10;</li> <li>Google Chrome версии не<br/>ниже 48.0;</li> <li>Mozilla Firefox версии не<br/>ниже 44.0;</li> <li>Safari версии не ниже 5.0.</li> </ul> |  |

| Системный           | Минимальные требования                                                                    |                  |  |
|---------------------|-------------------------------------------------------------------------------------------|------------------|--|
| компонент           | Сервер                                                                                    | АРМ пользователя |  |
| Сетевое обеспечение | Минимальная пропускная способность каналов передачи данных должна составлять 50 Мбит/сек. |                  |  |

#### 3. СЕАНС РАБОТЫ С СИСТЕМОЙ

#### 3.1. Начало работы с системой. Авторизация в учётной записи.

Чтобы начать работу с системой нужно открыть любой современный браузер и перейти по адресу: <u>https://nok-nark.ru</u>.

Чтобы авторизоваться в профиле пользователя, необходимо нажать на кнопку «Вход» в левом верхнем углу экрана. После открытия окна авторизации необходимо ввести свои учетные данные и нажать кнопку «Войти» (Рис. 2). После чего откроется доступ в личный кабинет Реестра с доступной функциональностью в зависимости от прав доступа.

| II Друпие сайты НОК 🖌                                |                                                                               | 🐵 Версия для спа                                                                                                    | бовидящих 🗇 Справка             |  |
|------------------------------------------------------|-------------------------------------------------------------------------------|----------------------------------------------------------------------------------------------------|---------------------------------|--|
| <br>🥖 Реестр НОК НАРК НСПК                           | Документы Контакты                                                            |                                                                                                    | <ol> <li>Поиск войти</li> </ol> |  |
|                                                      |                                                                               |                                                                                                    |                                 |  |
| Реестр свед                                          | skuslugi.ru/oauth/authorize/?client_id=3&redirect_uri=https://nok-nark.ru/oau | th/suc — 🗆 🗙                                                                                                    |                                 |  |
| Независимой 🖷 nskus                                  | lugi.ru/oauth/authorize/?client_id=3&redirect_uri=https://nok-nark.           | ru/oauth/success/                                                                                                    |                                 |  |
| Проверьте свидетельство, на информацию о независимой | Услуги национальной<br>системы квалификаций                                   | = 1                                                                                                    |                                 |  |
|                                                      | Aptopulation                                                                  | and the second second s |                                 |  |
|                                                      | Авторизация                                                                   |                                                                                                    |                                 |  |
|                                                      | Электронная почта                                                             |                                                                                                    |                                 |  |
| _                                                    |                                                                               |                                                                                                    |                                 |  |
| Советы по профессии                                  | Пародь                                                                        | алифика                                                                                                    | ациях 📻                         |  |
| квалификациям                                        | Tupona                                                                        |                                                                                                    | E.v.                            |  |
| -                                                    |                                                                               |                                                                                                    |                                 |  |
|                                                      | Забыли пароль?                                                                |                                                                                                    |                                 |  |
| Оценочные средства                                   | Войти                                                                         | Цетельс                                                                                                    | TBO                             |  |
| -                                                    |                                                                               |                                                                                                    |                                 |  |
|                                                      | У вас нет личного кабинета?                                                   | •                                                                                                    |                                 |  |
| Подать апелляцию                                     |                                                                               |                                                                                                    |                                 |  |
|                                                      |                                                                               |                                                                                                    |                                 |  |
| 279 <b>8</b>                                         |                                                                               |                                                                                                    |                                 |  |
|                                                      |                                                                               |                                                                                                    |                                 |  |
|                                                      |                                                                               |                                                                                                    |                                 |  |
|                                                      |                                                                               |                                                                                                    |                                 |  |

Рисунок 2 Окно авторизации

#### 3.2. Регистрация пользователя

Чтобы зарегистрировать учетную запись и войти в личный кабинет, необходимо перейти на сайт реестра сведений о проведении независимой оценки квалификации (https://nok-nark.ru) и в левом верхнем углу кликнуть на кнопку «Вход».

| III Другие сайты НОК 👻                                                                                                    |                                                                               | <ul> <li>Версия для с</li> </ul> | лабовидящих   Э Справка |
|----------------------------------------------------------------------------------------------------|-------------------------------------------------------------------------------|----------------------------------|-------------------------|
| 💅 Реестр НОК НАРК НСПК                                                                                                    | Документы Контакты                                                            |                                  | 0. Пенер 💄 Войти        |
| Реестр сведений о<br>независимой оцени<br>Проверьте свидетельство, найдите площал<br>информацию о независимой оценке квалик | Проведении<br>ки квалификации<br>дку для экзамена или любую другую<br>фикации |                                  |                         |
| Советы по профессиональным<br>квалификациям<br>—>                                                                           | Соранки<br>квалификаций<br>→                                                  | Еп<br>Сведения о квалифи<br>→    | кациях                  |
| Подать апелляцию<br>→                                                                                                    | Места проведения независимой<br>оценки квалификаций<br>→                      | й О Проверить свидетели<br>—>    | ьство                   |

# Рисунок 3 Кнопка перехода на форму авторизации/регистрации

Нажмите на ссылку «Зарегистрируйтесь прямо сейчас».

| Ш. Другие сайты НОК ◄                                                                | 🔇 https://nskuslugi.ru/oauth/authorize/?client_id=3&redirect_uri — 🛛 🗌 🗙                                                                            | • Версия для слабовидящих 🕐 Справ |
|--------------------------------------------------------------------------------------|----------------------------------------------------------------------------------------------------|-----------------------------------|
| Реестр НОК НАРК НСПК До                                                              | <ul> <li>nskuslugi.ru/oauth/authorize/?client_id=3&amp;redirect_uri=https://nok-na</li> <li>Услуги национальной<br/>системы квалификаций</li> </ul> | Q. Поиск 🛓 Войт                   |
|                                                                                      | Авторизация                                                                                                    |                                   |
| Реестр сведений о г                                                                  | Электронная почта                                                                                                    |                                   |
| независимой оценк                                                                    | 1                                                                                                    |                                   |
| Проверьте свидетельство, найдите площадку<br>информацию о независимой оценке квалифи | μ<br>ка Пароль<br>                                                                                                    |                                   |
|                                                                                      | <u>Забыли пароль?</u><br>Войти                                                                                                    |                                   |
| Советы по профессиональным квалификациям →                                           | У вас нет личного кабинета?<br>Зарегистрируйтесь прямо сейчас                                                                                       | Ъведения о квалификациях<br>⇒     |
|                                                                                      | Услуги национальной системы квалификаций © 2021 г.                                                                                                  |                                   |
| Подать апелляцию                                                                     | Σ                                                                                                    | Іроверить свидетельство           |
| $\rightarrow$                                                                        |                                                                                                    | $\rightarrow$                     |
|                                                                                      |                                                                                                    |                                   |

Рисунок 4 Переход на форму регистрации

Заполните соответствующие поля в форме регистрации. Необходимо тщательно подойти к заполнению профиля пользователя. В дальнейшем информация будет использована для идентификации. Поле «Пароль» заполняются буквами латинского алфавита. Поле «Пароль» чувствительно к символам верхнего и нижнего регистра.

| Ш Другие сайты НОК <del>▼</del>                                                                                                    | 🔇 https://nsku            | islugi.ru/oauth/authorize/?client_id=3&redirect_uri —                                                                                                    |            | <ul> <li>Версия для слабовидящих</li> </ul>             | ⑦ Справка |
|----------------------------------------------------------------------------------------------------|---------------------------|----------------------------------------------------------------------------------------------------|------------|---------------------------------------------------------|-----------|
| Реестр НОК НАРК НСПК Дон                                                                                                    | nskuslug                  | i.ru/oauth/authorize/?client_id=3&redirect_uri=http                                                                                                    | s://nok-na | ۹ Поиск                                                 | 💄 Войти   |
| Реестр сведений о п<br>независимой оценки<br>Проверьте свидетельство, найдите площадку,<br>информацию о независимой оценке квалифик | Эле<br>Пар<br><u>Заб</u>  | ×<br>Регистрация<br>Электронная почта 1<br>Пароль 2<br>О<br>Подтверждение пароля 3<br>О                                                                            |            |                                                         |           |
| Советы по профессиональным с<br>квалификациям<br>→<br>Подать апелляцию                                                              | У в<br><u>За</u> г<br>Усл | Нажимая на кнопку<br>«Зарегистрироваться», вы<br>соглашаетесть с <u>Условиями<br/>использования</u> и <u>Политикой<br/>конфиденциальности</u><br>Зарегистироваться | 21 r.      | сведения о квалификациях<br>→<br>Роверить свидетельство | R         |
| $\rightarrow$                                                                                                    |                           | Уже зарегистрировались? <u>Войти</u>                                                                                                    |            | ->                                                      | -         |

Рисунок 5 Заполнение формы регистрации

После ввода данных нажмите на кнопку "Регистрация". При успешной регистрации произойдет переадресация на страницу единой авторизации. Заполните дополнительные поля, при желании подключите двухфакторную авторизацию и нажмите кнопку "Сохранить". Закройте окно Единой авторизации и нажмите кнопку "Войти" на главной странице Реестра.

| 🏼 Другие сайты НОК 🔸                                                   | 🚱 Профиль - Google Chrome                            | <u>-</u>                                                                      | × овидящих     | ⑦ Справка |
|------------------------------------------------------------------------|------------------------------------------------------|-------------------------------------------------------------------------------|----------------|-----------|
| 🌈 Реестр НОК                                                           | nskuslugi.ru/profile/   Dovrse catrue HCK            | Найти 🔘 Личений кабонет                                                       | оч дание поиск | 🛓 Войти   |
| Реестр сви<br>независим<br>Проверьте свидетельс<br>информацию о незави | Услуги национальной<br>системы квалификаций<br>Редак | О НСК Новости Документы Справочники ∨<br>СТИРОВАНИЕ ПРОФИЛЯ<br>Имя<br>Фамилия |                |           |
| Советы по проф<br>квалификациям<br>→                                   | Загрузить файл                                       | sma@nark.ru                                                                   | циях           | Ð         |
| Подать апелляц<br>→                                                    | Удалить файл                                         | Пароль Подтверждение пароля                                                   | гво            |           |

Рисунок 6 Карточка профиля пользователя в системе авторизации

После регистрации доступна авторизация в учетной записи для доступа к личному кабинету. Подробнее об авторизации на странице "Авторизация".

#### 3.3. Навигационное меню

Для всех пользователей в шапке Системы доступно навигационное меню (на рисунке выделено красным).

| Ресстр КОК         НАРК         НСПК         Документы         Контакты         Ф. Покс         4. Вой           Ресстр Сведений о проведении<br>независимой оценки квалификации         Проверке самдетельство, найдите ппоцадку для экзамена или любую другую<br>информацию о независамой оценке квалификаций         Сведения о квалификациях         Сведения о квалификациях         Сведения о квалификация         Сведения о квалификация | Рестр НОК НАРК НСПК Документы Контакты Реестр сведений о проведении<br>независимой оценки квалификации Проверьте свидетельство, найдите площадку для экзамена или любую другую<br>информацию о независимой оценке квалификации | к 🛓 Войті |
|----------------------------------------------------------------------------------------------------|----------------------------------------------------------------------------------------------------|-----------|
| Советы по профессиональным оз поредения квалификаций       оверние свядительство, найдите площадау для экзамена или подоро другую изрожащию о независимой оценке квалификации         Советы по профессиональным оз поредения в свалификаций       оверние свядительство, найдите площадау святификаций         -       -         Оценочные средства       Оценки квалификаций         -       -         Проверить свидетельство       Места проведения независимой         -       -         -       -         -       -         -       -         -       -         -       -         -       -         -       -         -       -         -       -         -       -         -       -         -       -         -       -         -       -         -       -         -       -         -       -         -       -         -       -         -       -         -       -                                                                                                    | Реестр сведений о проведении<br>независимой оценки квалификации<br>Проверьте свидетельство, найдите площадку для экзамена или любую другую<br>информацию о независимой оценке квалификации                                     |           |
| Проверьте свидетельство, найдите площадку для экзамена или любую другую<br>информацию о незавансимой оценке квалификации<br>Советы по профессиональным ப<br>квалификациям<br>                                                                                                    | Проверьте свидетельство, найдите площадку для экзамена или любую другую<br>информацию о независимой оценке квалификации                                                                                                    |           |
| Советы по профессиональным பி<br>квалификациям<br>- Сведения о квалификациях<br>- Сведения о квалификациях<br>                                                                                                    |                                                                                                    |           |
| Советы по профессиональным       Сведения о квалификациях                 Оценочные средства              Подать апелляцию                                                                                                    |                                                                                                    |           |
| Оценочные средства                                                                                                    | Советы по профессиональным ор<br>квалификациям Сведения о квалификациях<br>т т т т т т т т т т т т т т т т т т т                                                                                                     | Ę         |
| Оценочные средства         №         Места проведения независимой<br>оценки квалификаций         Проверить свидетельство            ¬         ¬         ¬         ¬         ¬         ¬         ¬                                                                                                    |                                                                                                    |           |
| Подать апелляцию                                                                                                    | Оценочные средства 🕞 Места проведения независимой О Проверить свидетельство                                                                                                    |           |
| Подать апелляцию                                                                                                    |                                                                                                    |           |
| $\rightarrow$                                                                                                    | Подать апелляцию                                                                                                    |           |
|                                                                                                    |                                                                                                    |           |

Рисунок 7 Навигационное меню

Навигационное меню состоит из следующих пунктов:

- а) Реестр НОК пункт возврата на Главную страницу Системы;
- б) НАРК на данной странице представлена общая информация о Национальном агентстве;
- в) НСПК на данной странице представлена общая информация о Национальном совете;
- г) Документы на странице представлен список документов с возможностью их скачать.
   Для скачивания следует нажать на кнопку «Скачать» у соответствующего документа;
- д) Контакты на данной странице представлена контактная информация АНО НАРК.

#### 3.4. Интерактивное меню

Для всех пользователей Системы над навигационное меню доступно интерактивное меню (на рисунке выделено красным).

| Ш Другие саиты НОК ▼                                                                                    |                                                                |                                                                                                | <ul> <li>Версия для слабовидящих</li> </ul>                   | ⑦ Справка |
|----------------------------------------------------------------------------------------------------|----------------------------------------------------------------|------------------------------------------------------------------------------------------------|---------------------------------------------------------------|-----------|
| Реестр НОК НАРК НС                                                                                      | СПК Документы                                                  | Контакты                                                                                       | Ф. Поиск                                                      | 🛓 Войти   |
| Реестр сведени<br>независимой оц<br>Проверьте свидетельство, найдите<br>информацию о независимой оценка | ИЙ О ПРОВ<br>Ценки ква<br>площадку для экзам<br>е квалификации | едении<br>плификации<br><sup>мена или любую</sup> другую                                       |                                                               |           |
|                                                                                                    |                                                                |                                                                                                |                                                               |           |
| Советы по профессионалы                                                                                 |                                                                | Пентры оценки                                                                                  | <br>Средения о кралификациях                                  |           |
| Советы по профессионалы<br>квалификациям                                                                | ным ор                                                         | Центры оценки<br>квалификаций<br>→                                                             | Сведения о квалификациях<br>→                                 | Ð         |
| Советы по профессионалы<br>квалификациям<br>→<br>Оценочные средства                                     | ным Св                                                         | Центры оценки<br>квалификаций<br>→<br>Места проведения независимой<br>оценки квалификаций<br>→ | Сведения о квалификациях<br>→ Проверить свидетельство<br>→    | Ē         |
| Советы по профессионалы<br>квалификациям<br>→<br>Оценочные средства<br>→                                | ным Ср                                                         | Центры оценки<br>квалификаций<br>→<br>Места проведения независимой<br>оценки квалификаций<br>→ | Сведения о квалификациях<br>→<br>Проверить свидетельство<br>→ |           |

Рисунок 8 Интерактивное меню

Данное меню позволяет:

а) Перейти на другие сайты национальной системы квалификаций. Для этого следует в левом верхнем углу выбрать «Другие сайты НОК» и в ниспадающем списке выбрать соответствующий ресурс. В правой части будет отображаться дополнительная информация по ресурсу, в том числе и адрес данного ресурса.

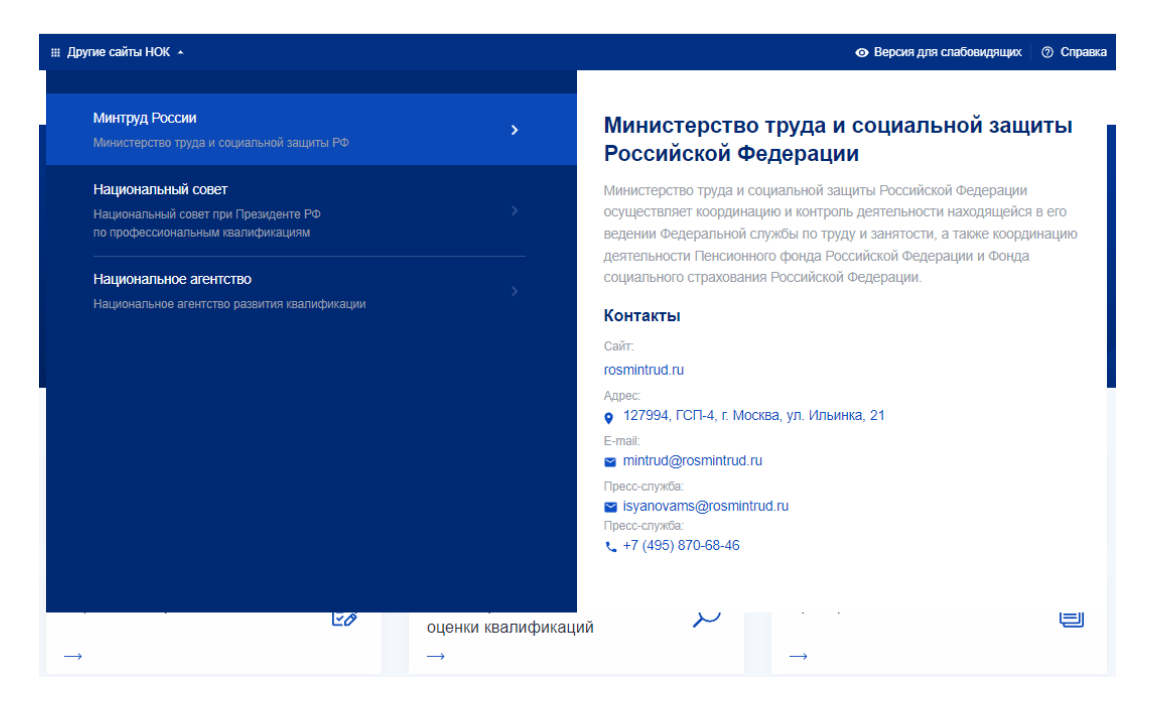

Рисунок 9 Просмотр информации по ресурсу

б) Переключиться на версию для слабовидящих. Для этого следует нажать на кнопку «Версия для слабовидящих». В результате пользователю будет отображаться версия сайта для слабовидящих с возможностью настройки данного режима.

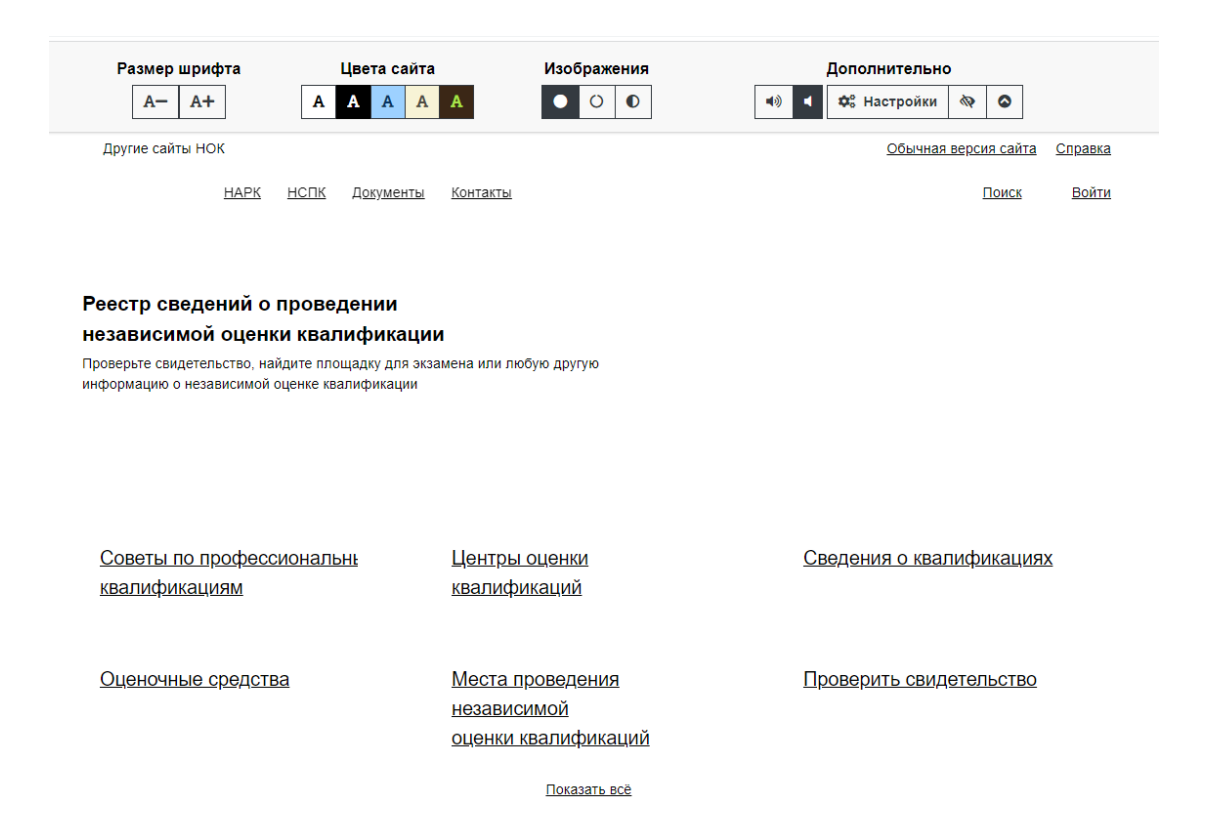

#### Рисунок 10 Версия для слабовидящих

Для настройки режима для слабовидящих можно задать размер шрифта, цветовую гамму сайта, включение/отключение изображений.

Для выхода из режима для слабовидящих следует нажать на иконку ( 🔊 ).

Воспользоваться интерактивной справкой по работе в Системе. Для этого в правом верхнем углу следует нажать на кнопку «Справка». В результате пользователю отобразится интерактивная справка по работе в Системе.

| ⊞ Другие сайты НОК +                                                                                                    | <ul> <li>Версия для слабовидящих</li> <li>Справка</li> </ul> |
|----------------------------------------------------------------------------------------------------|--------------------------------------------------------------|
| Ресстр НОК НАРК НСПК Документы Контакты                                                                                                    | ۹. Поиск<br><b>В</b> ойти                                    |
| Справка                                                                                                    | Пользователь                                                 |
| Пользователь                                                                                                    |                                                              |
| <ul> <li>Авторизация</li> <li>Восстановление доступа</li> <li>Регистрация</li> <li>Центры оценки квалификаций</li> <li>Сведения о квалификациях</li> <li>Свидетельства и заключения о квалификации</li> <li>Советы по профессиональным квалификациям</li> <li>Оценочные средства</li> <li>Алепляции</li> </ul> |                                                              |
|                                                                                                    |                                                              |

Рисунок 11 Интерактивная справка

#### 3.5. Поиск в системе

В Системе реализован поиск информации по содержимому. Для этого на главной странице следует нажать на кнопку поиска.

| Ш Другие сайты НОК ╺                                                                                                    |                                              |                                                          |   | <ul> <li>Версия для слабовидящих</li> </ul> | ⑦ Справка |
|----------------------------------------------------------------------------------------------------|----------------------------------------------|----------------------------------------------------------|---|---------------------------------------------|-----------|
| 💋 Реестр НОК НАРК НСПК                                                                                                    | Документы                                    | Контакты                                                 |   | Ф. Поиск                                    | Войти     |
| Реестр сведений о<br>независимой оцен<br>Проверьте свидетельство, найдите площа,<br>информацию о независимой оценке квали | Прове<br>КИ КВа<br>дку для экзамк<br>фикации | едении<br>пификации<br>ена или любую другую              |   |                                             |           |
| Советы по профессиональным<br>квалификациям<br>→                                                                          | රීා                                          | Центры оценки<br>квалификации<br>→                       | Ē | Сведения о квалификациях<br>→               | Ð         |
| Подать апелляцию<br>→                                                                                                    |                                              | Места проведения независимой<br>оценки квалификаций<br>→ | Q | Проверить свидетельство<br>→                |           |

Рисунок 12 Вызов поиска

В появившемся поле поиска следует начать вводить поисковый запрос. После ввода 3-х символов система предложит подходящие варианты поиска.

| 🏭 Другие сайты НОК | • • • Версия для слабовидящих 🔿 Справка                                                                                                    |
|--------------------|----------------------------------------------------------------------------------------------------|
| 🥖 Реестр НОК       | Q обр 🕺 😵 🕹 Войти                                                                                                    |
|                    | СПК в сфере образования                                                                                                    |
|                    | СПК в целлюлозно-бумажной, мебельной и деревообрабатывающей промышленности                                                                                   |
| Реестр сі          | СПК в машиностроении                                                                                                    |
| независи           | СПК в области обеспечения безопасности в чрезвычайных ситуациях                                                                                              |
| Проверьте свидетел | СПК в сфере антитеррористической защищенности и охраны объектов (территорий)                                                                                 |
| информацию о неза  | СПК в отрасли судостроения и морской техники                                                                                                    |
|                    | АНО «Центр развития образования и сертификации персонала «Универсум»                                                                                         |
|                    | ООО «Центр оценки квалификаций в целлюлозно-бумажной, мебельной и дерево <b>обр</b> абатывающей промышленности»                                              |
|                    | ООО «Агентство по независимой оценке квалификаций в области обращения с отходами производства и потребления»                                                 |
|                    | ООО «ЦОК в области обращения с отходами»                                                                                                    |
| Советы по про      | ООО «Центр индивидуального образования «Специалист»                                                                                                    |
| квалификация       | Государственное автономное учреждение «Управление государственной экспертизы и цено <b>обр</b> азования Республики Татарстан по строительству и архитектуре» |
| $\rightarrow$      | ООО «ЦОК в области <b>обр</b> ащения с отходами»                                                                                                    |
|                    | Международная общественная организация содействия строительному образованию                                                                                  |
| Подать апелля      | AO «OДК»                                                                                                    |
|                    | ООО «ЦОК МПРЖ»                                                                                                    |
| $\rightarrow$      | ЦОК Ассоциация «Союз работодателей организаций жилищно-коммунального хозяйства Республики Башкортостан»                                                      |
|                    | ООО «ЦОК MP ДВ»                                                                                                    |
|                    | 000 «TALI-CCP»                                                                                                    |
|                    | ООО «Строительная экспертиза»                                                                                                    |

#### Рисунок 13 Выбор вариантов поиска

В случае, если один из вариантов устраивает, то следует кликнуть на нем. В результате откроется соответствующая форма.

#### 3.6. Советы по профессиональным квалификациям

Чтобы просмотреть список советов по профессиональным квалификация, перейдите на главную страницу и нажмите на соответствующую ссылку «Советы по профессиональным квалификациям». После чего откроется список советов, доступных для просмотра.

| 🌐 Другие сайты НОК                                                 |                                                 |                                       |                                                |                                                          |          | <ul> <li>Версия для слабовидящих</li> </ul> | ⑦ Справка |
|--------------------------------------------------------------------|-------------------------------------------------|---------------------------------------|------------------------------------------------|----------------------------------------------------------|----------|---------------------------------------------|-----------|
| 🥬 Реестр НОК                                                       | НАРК                                            | НСПК                                  | Документы                                      | Контакты                                                 |          | Ф. Поиск                                    | 💄 Войти   |
| Реестр се<br>независи<br>Проверьте свидетели<br>информацию о незан | ВЕДЕН<br>ІМОЙ С<br>ьство, найди<br>висимой оцен | ИЙ О<br>ОЦЕН<br>те площа<br>чке квали | о пров<br>КИ КВЗ<br>идку для экзан<br>ификации | едении<br>плификации<br><sup>иена или любую</sup> другую |          |                                             |           |
| Советы по про<br>квалификация<br>→                                 | фессионал<br>м                                  | ІЬНЫМ                                 | රී                                             | Центры оценки<br>квалификаций<br>→                       | <b>E</b> | Сведения о квалификациях<br>→               | Ð         |
| Подать апелля<br>→                                                 | іцию                                            |                                       |                                                | Места проведения независимой<br>оценки квалификаций<br>→ | Q        | Проверить свидетельство<br>→                |           |

Рисунок 14 Иконка «Советы по профессиональным квалификациям»

Так же можно перейти из внутреннего меню, выбрав пункт "Реестры" -> "Советы по профессиональным квалификациям".

| алификациям<br>ите нужный совет по профессиональным квалифакациям из различных сфер<br>ельности                                                                                           |     | <ul> <li>Советы по проф.квалификациях</li> <li>Центры оценки квалификации</li> <li>Свидетельства и заключения</li> <li>Подать апелляцию</li> <li>Профессиональные квалификации</li> </ul> |
|----------------------------------------------------------------------------------------------------|-----|----------------------------------------------------------------------------------------------------|
| Выберите "Область профессиональной деятельности" из списка                                                                                                    | ~   | Оценочные средства                                                                                                    |
| Введите название совета или имя руководителя                                                                                                    |     |                                                                                                    |
| Искать                                                                                                    |     |                                                                                                    |
|                                                                                                    |     |                                                                                                    |
| СПК в области сварки                                                                                                    | 001 |                                                                                                    |
| СПК в области сварки<br>40. Сквозные виды профессиональной деятельности в промышленности                                                                                                  | 001 |                                                                                                    |
| СПК в области сварки<br>40. Сквозные виды профессиональной деятельности в промышленности<br>+7 (499) 784-7700 🖂 tk364@naks.ru 🖸 spks.naks.ru                                              | 001 |                                                                                                    |
| СПК в области сварки<br>40. Сквозные виды профессиональной деятельности в промышленности<br>• +7 (499) 784-7700 E tk364@naks.ru I spks.naks.ru<br>Дата наделения полномочиями: 29.07.2014 | 001 |                                                                                                    |

Рисунок 15 Переход в СПК из внутреннего меню

Чтобы найти необходимый совет, воспользуйтесь доступными фильтрами поиска:

- а) Выбор области профессиональной деятельности (выбор из выпадающего списка);
- б) Название совета или ФИО руководителя совета.

В результатах поиска будут отображены соответствующие записи.

# Советы по профессиональным квалификациям

Найдите нужный совет по профессиональным квалифакациям из различных сфер деятельности

| 02 Здравоохранение                                               | ~   |
|------------------------------------------------------------------|-----|
| Введите название совета или имя руководителя                     |     |
|                                                                  |     |
| СПК в здравоохранении                                            | 010 |
| 02. Здравоохранение                                              |     |
| 📞 +7 (495) 959-2779 🖂 org@npnmp.ru 🛛 nacmedpalata.ru             |     |
| Дата наделения полномочиями: 24.09.2014                          |     |
| подробнее                                                        | >   |
|                                                                  |     |
| СПК в области фармации                                           | 020 |
| 02. Здравоохранение                                              |     |
| 📞 +7 (495) 692-4848 🖂 rapalatainfo@gmail.com 🛛 nacpharmpalata.ru |     |
| Дата наделения полномочиями: 23.11.2015                          |     |
| подробнее                                                        | >   |

Рисунок 16 Результаты поиска

Для просмотра нужной записи следует нажать на кнопку «Подробно». В результате откроется карточка соответствующей записи.

| Основная информация    | Персональный состав СПК      | Апелляционная комиссия    |  |
|------------------------|------------------------------|---------------------------|--|
| 010                    |                              |                           |  |
| Полное наименован      | ие организации, на базе кот  | орой создан совет:        |  |
| Союз медицинского сооб | 5щества «Национальная Медици | нская Палата», Союз «НМП» |  |
| Электронная почта:     |                              |                           |  |
| org@npnmp.ru           |                              |                           |  |
| mail@doctor-roshal.ru  |                              |                           |  |
| plyakin@inbox.ru       |                              |                           |  |
| Телефонный номер:      |                              |                           |  |
| +7 (495) 959-2779      |                              |                           |  |
| +7 (495) 959-2896      |                              |                           |  |
| +7 (499) 238-5360      |                              |                           |  |
| Ссылка на официал      | ьный сайт:                   |                           |  |
| nacmedpalata.ru        |                              |                           |  |

Рисунок 17 Просмотр подробной информации по совету

Карточка СПК содержит подробную информацию о деятельности и несколько вкладок:

- а) Вкладка «Основная информация» содержит:
  - Регистрационный номер;
  - Полное наименование организации, на базе которой создан совет;
  - Контактная информация (эл, почта, телефон);
  - Официальный сайт;
  - ФИО председателя;
  - Почтовый адрес;
  - Фактический адрес;
  - Юридический адрес;
  - Область профессиональной деятельности;
  - Перечень закрепленных ВПД (ПС);

- б) Вкладка «Персональный состав СПК» по каждому представителю СПК содержит:
  - Должность в совете;
  - ФИО и должность по основному месту работы.

в) Вкладка «Апелляционная комиссия» содержит:

- Электронная почта;
- Почтовый индекс;
- Город;
- Адрес;
- Телефон;
- ФИО и должность руководителя комиссии;
- Состав комиссии.

#### 3.7. Центры оценки квалификаций

Чтобы просмотреть список центров оценки квалификации, перейдите на главную страницу и нажмите на ссылку «Центры оценки квалификаций». После чего откроется список центров, доступных для просмотра.

| 🏭 Другие сайты НОК 👻                                                     |                                                |                                                        |                                                          |   | <ul> <li>Версия для слабовидящих</li> </ul> | 🗇 Справка |
|--------------------------------------------------------------------------|------------------------------------------------|--------------------------------------------------------|----------------------------------------------------------|---|---------------------------------------------|-----------|
| 🏓 Реестр НОК                                                             | НАРК НС                                        | ПК Докумен                                             | ты Контакты                                              |   | Ф. Поиск                                    | 🛓 Войти   |
| Реестр све<br>независим<br>Проверьте свидетельст<br>информацию о независ | СДСНИ<br>ОЙ ОЦ<br>во, найдите г<br>имой оценке | Й О ПРО<br>Сенки кв<br>площадку для эн<br>квалификации | Ведении<br>Залификации<br>замена или любую другую        |   |                                             |           |
| Советы по профе<br>квалификациям<br>→                                    | ессиональн                                     | ым Ср                                                  | Центры оценки<br>квалификаций<br>→                       |   | Сведения о квалификациях<br>→               | Ð         |
| Оценочные средо<br>→                                                     | ства                                           | D                                                      | Места проведения независимой<br>оценки квалификаций<br>→ | Q | Проверить свидетельство<br>→                |           |
| Подать апелляци<br>→                                                     | ю                                              |                                                        |                                                          |   |                                             |           |

Рисунок 18 Вызов интерфейса с Главной страницы

Так же можно перейти из внутреннего меню, выбрав пункт "Реестры" -> "Центры оценки квалификаций".

| Найти ЦОК ○ Найти экзаменационую площадку<br>Начните ввод названия квалификации для получения подсказки<br>Введите "Регистрационный номер ЦОК"<br>Введите "Название ЦОК"<br>Введите "Регион или населенный пункт или улицу"<br>Выберите "Совет по профессиональным квалификациям" из списка ✓<br>Искать    | ры оценки квалификации                                     | പ്പം Советы по проф.квалификациям |
|----------------------------------------------------------------------------------------------------|------------------------------------------------------------|-----------------------------------|
| Начните ввод названия квалификации для получения подсказки Введите "Регистрационный номер ЦОК" Введите "Название ЦОК" Введите "Регион или населенный пункт или улицу" Выберите "Совет по профессиональным квалификациям" из списка Искать Вана вана вана вана вана вана вана вана                          | ОК О Найти экзаменационую площадку                         | 🔢 Центры оценки квалификации      |
| <ul> <li>Начните ввод названия квалификации для получения подсказки</li> <li>Веедите "Регистрационный номер ЦОК"</li> <li>Введите "Название ЦОК"</li> <li>Введите "Регион или населенный пункт или улицу"</li> <li>Выберите "Совет по профессиональным квалификациям" из списка</li> <li>Искать</li> </ul> |                                                            | 🖹 Свидетельства и заключения      |
| Введите "Регистрационный номер ЦОК" □ Оценочные квалифика<br>Введите "Название ЦОК"<br>Введите "Регион или населенный пункт или улицу"<br>Выберите "Совет по профессиональным квалификациям" из списка ✓<br>Искать                                                                                         | ите ввод названия квалификации для получения подсказки     | 🖂 Подать апелляцию                |
| Введите "Регистрационный номер ЦОК" □ Оценочные средства Введите "Название ЦОК" Введите "Регион или населенный пункт или улицу" Выберите "Совет по профессиональным квалификациям" из списка  Искать                                                                                                    |                                                            | 🖾 Профессиональные квалификаци    |
| Введите "Название ЦОК"<br>Введите "Регион или населенный пункт или улицу"<br>Выберите "Совет по профессиональным квалификациям" из списка                                                                                                    | ите "Регистрационный номер ЦОК"                            | 🗈 Оценочные средства              |
| Введите "Регион или населенный пункт или улицу"<br>Выберите "Совет по профессиональным квалификациям" из списка                                                                                                    | ите "Название ЦОК"                                         |                                   |
| Выберите "Совет по профессиональным квалификациям" из списка                                                                                                    | ите "Регион или населенный пункт или улицу"                |                                   |
| Искать                                                                                                    | рите "Совет по профессиональным квалификациям" из списка 🗸 |                                   |
|                                                                                                    | ать                                                        |                                   |
|                                                                                                    |                                                            |                                   |

Рисунок 19 Переход из внутреннего меню

В результате откроется форма «Центры оценки квалификаций».

| ентры оценки квалификации<br>Найти ЦОК Найти экзаменационую площадку             |        |
|----------------------------------------------------------------------------------|--------|
| Начните ввод названия квалификации для получения подсказки                       |        |
| Введите "Регистрационный номер ЦОК"                                              |        |
| Введите "Название ЦОК"                                                           |        |
| Введите "Регион или населенный пункт или улицу"                                  |        |
| Искать                                                                           |        |
| Показать на карте 🛛 🗸                                                            |        |
| АРО ВДПО<br>Регион: Республика Адыгея<br>↓ +7 (928) 464-5262 ⊠ arovdpo01@mail.ru | 01.018 |
| ПОДРОБНЕЕ                                                                        | >      |

# Рисунок 20 Центры оценки квалификаций

Для того, чтобы осуществить поиск центра оценки квалификации следует в верхней части страницы выбрать опцию «Найти ЦОК».

|   | Начните ввод названия квалификации для получения подсказки     |
|---|----------------------------------------------------------------|
|   | Введите "Регистрационный номер ЦОК"                            |
|   | Введите "Название ЦОК"                                         |
|   | Введите "Регион или населенный пункт или улицу"                |
|   | Выберите "Совет по профессиональным квалификациям" из списка 🗸 |
| I | Искать                                                         |
|   |                                                                |

Рисунок 21 Выбор опции «Найти ЦОК»

Для поиска центра следует воспользоваться одним или несколькими параметрами поиска:

- а) Название квалификации;
- б) Регистрационный номер ЦОК;
- в) Название ЦОК;
- г) Регион или населенный пункт или улицу;
- д) СПК (выбор из выпадающего списка).

Для применения параметров поиска следует нажать на кнопку «Искать».

При поиске по наименованию квалификаций (здесь и в других интерфейсах, где в поле поиска указано: «Начните ввод...») можно или начать вводить нужное значение вручную или скопировать нужное значение и вставить в данное поле. После этого система предложит выбрать нужное значение из имеющихся в базе данных. После выбора нужного значения из списка следует нажать на кнопку «Искать» или ввод на клавиатуре.

| Секретарь-аді | министратор (3 ур                    | овень квалифик           | ации)               |  |
|---------------|--------------------------------------|--------------------------|---------------------|--|
| Секретарь-адм | инистратор (3 уро<br>страционный ном | вень квалифика<br>ер цок | ции)                |  |
| Введите "Назв | ание ЦОК"                            |                          |                     |  |
| Введите "Реги | он или населенны                     | ій пункт или ули         | цу"                 |  |
| Выберите "Со  | вет по профессио                     | нальным квалис           | рикациям" из списка |  |
| Искать        |                                      |                          |                     |  |
|               |                                      |                          |                     |  |

Рисунок 22 Выбор предлагаемого значения при поиске

При необходимости можно осуществить поиск центра на карте. Для этого следует нажать на кнопку «Показать на карте».

#### Центры оценки квалификации

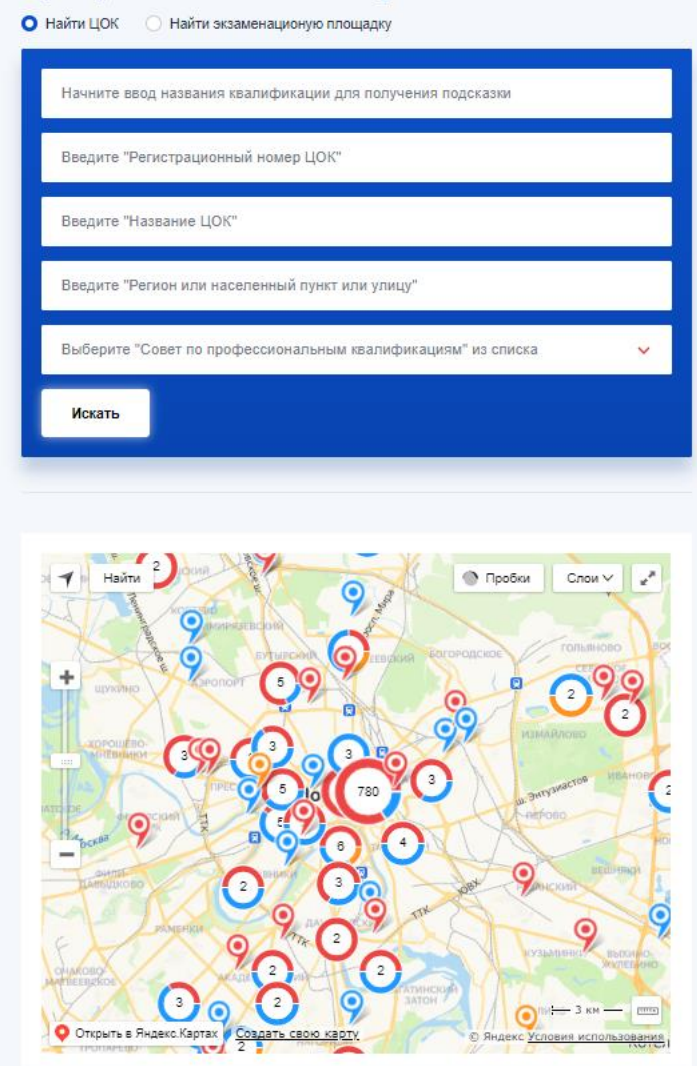

Рисунок 23 Просмотр ЦОКов на карте

В результатах поиска будут отображены соответствующие записи.

Для просмотра нужной записи следует нажать на кнопку «Подробно». В результате откроется карточка соответствующей записи.
| Основная информация            |                                                                      |
|--------------------------------|----------------------------------------------------------------------|
| 01.018                         |                                                                      |
| Совет по професси              | ональным квалификациям, наделивший полномочиями:                     |
| 029. СПК в области об          | сспечения безопасности в чрезвычайных ситуациях                      |
| Полное наименова               | ние организации, наделенной полномочиями центра:                     |
| Адыгейское региональ           | ное отделение Общероссийской общественной организации «Всероссийское |
| добровольное пожарни           | е общество»                                                          |
| Фактический адрес              | :                                                                    |
| 385000, Республика Ад          | ыгея, г Майкоп, ул Гоголя, д 10                                      |
| Юридический адре               | С:                                                                   |
| 385000, Республика Ад          | ыгея, г Майкоп, ул Гоголя, д 10                                      |
| ФИО руководителя<br>Ю.В. Бойко |                                                                      |

Рисунок 24 Детальный просмотр карточки ЦОК

Перечень сведений, содержащихся в карточке ЦОК:

- а) Регистрационный номер;
- б) Совет по профессиональным квалификациям, наделивший полномочиями;
- в) Полное наименование организации, наделенной полномочиями центра;
- г) Фактический адрес;
- д) Юридический адрес;
- е) ФИО руководителя;
- ж) Телефон;
- з) Адрес электронной почты;
- и) Официальный сайт центра;
- к) Профессиональные квалификации, по которым проходит независимая оценка;

л) Вид профессиональной деятельности.

Для того, чтобы осуществить поиск экзаменационных площадок следует в верхней части страницы «Центры оценки квалификации» выбрать опцию «Найти экзаменационную площадку».

| и юК       | <ul> <li>Найти экзаменационую площадку</li> </ul>  |  |
|------------|----------------------------------------------------|--|
| łачните ве | вод названия квалификации для получения подсказки  |  |
| ведите "Н  | азвание ЦОК"                                       |  |
| Зведите "Р | егион или населенный пункт или улицу"              |  |
| ыберите '  | Совет по профессиональным квалификациям" из списка |  |
| Искать     |                                                    |  |
|            |                                                    |  |
|            |                                                    |  |

Рисунок 25 Поиск экзаменационных площадок

Для поиска экзаменационной площадки следует воспользоваться одним или несколькими параметрами поиска:

- а) Название квалификации;
- б) Название ЦОК;
- в) Регион или населенный пункт или улицу;
- г) СПК (выбор из выпадающего списка).

Для того, чтобы применить выбранные параметры поиска следует нажать на кнопку «Искать».

При необходимости можно осуществить поиск площадок на карте. Для этого следует нажать на кнопку «Показать на карте».

В результатах поиска будут отображены соответствующие записи.

| ентры оценки квалификации<br>Найти ЦОК О Найти экзаменационую площадку                                      |              |
|----------------------------------------------------------------------------------------------------|--------------|
| Начните ввод названия квалификации для получения подсказки                                                  |              |
| Введите "Название ЦОК"                                                                                      |              |
| Введите "Регион или населенный пункт или улицу"                                                             |              |
| Выберите "Совет по профессиональным квалификациям" из списк                                                 | a 🗸          |
| Искать                                                                                                    |              |
|                                                                                                    |              |
| Показать на карте 🖌 🖌                                                                                       |              |
| Показать на карте<br>→<br>Экзаменационная площадка № 67<br>Населённый пункт: г Уфа<br>Адрес: ул Ферина, д 2 | 02.002.02.01 |

Рисунок 26 Найденные площадки

Для просмотра нужной записи следует нажать на кнопку «Подробно». В результате откроется карточка соответствующей записи.

| Основная информация                        | На карте                                                                      |
|--------------------------------------------|-------------------------------------------------------------------------------|
| 02.002.02.01                               |                                                                               |
| Центр оценки квал                          | лификаций:                                                                    |
| Башкортостанское ре<br>машиностроителей Ре | гиональное отделение Общероссийской общественной организации «Союз<br>оссии»  |
| Совет по професс                           | иональным квалификациям:                                                      |
| СПК в машиностроен                         | ми<br>                                                                        |
| Проверяемые ква                            | лификации:                                                                    |
| Инженер-технолог по                        | механообработке в машиностроении III категории (5-й уровень квалификации)     |
| Инженер-технолог по                        | механообработке в машиностроении II категории (6-й уровень квалификации)      |
| Инженер по контролю                        | качества механосборочного производства III категории (5 уровень квалификации) |
| Инженер по контролю                        | качества механосборочного производства II категории (6 уровень квалификации)  |
| Инженер-конструктор                        | технологической оснастки III категории (5-й уровень квалификации)             |
| Токарь 2-го разряда (2                     | 2-й уровень квалификации)                                                     |
| Токарь 3-го разряда (                      | 3-й уровень квалификации)                                                     |
| Токарь 4-го разряда (                      | 3-й уровень квалификации)                                                     |
| Фрезеровщик 2-го раз                       | ряда (2-й уровень квалификации)                                               |
| Фрезеровщик 3-го раз                       | ряда (3-й уровень квалификации)                                               |
| Фрезеровшик 4-го раз                       | хряда (3-й уровень квалификации)                                              |

Рисунок 27 Подробная информация по экзаменационной площадке

Перечень сведений, содержащихся в карточке ЭП:

- а) Регистрационный номер;
- б) Наименование центра оценки квалификации;
- в) Совет по профессиональным квалификациям, наделивший полномочиями;
- г) Проверяемые квалификации;
- д) Режим работы;
- е) Регион;
- ж) Населенный пункт;
- з) Адрес.

#### 3.8. Экзаменационные площадки

Чтобы просмотреть список экзаменационных площадок, перейдите на главную страницу и нажмите на ссылку «Места проведения независимой оценки квалификаций». После чего откроется список экзаменационных площадок, доступных для просмотра.

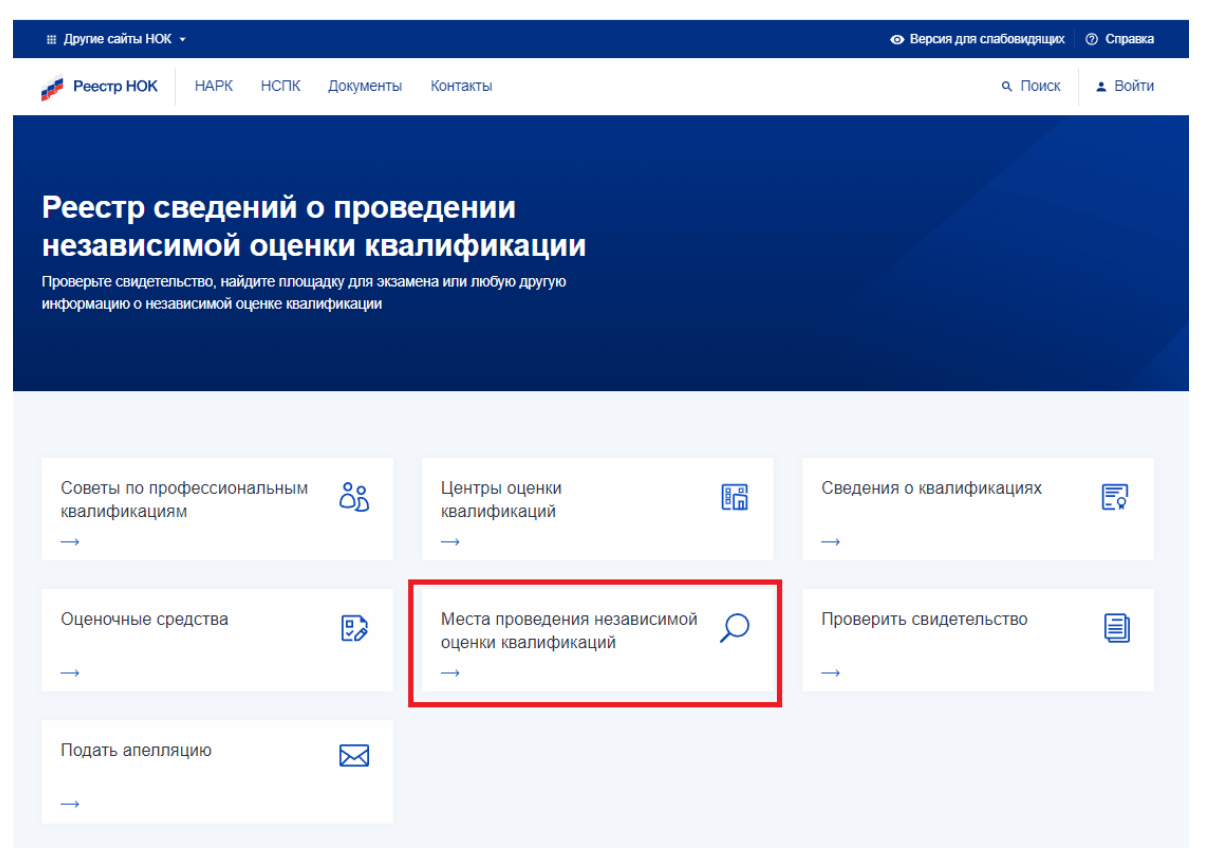

Рисунок 28 Вызов интерфейса с Главной страницы

В результате откроется форма «Центры оценки квалификаций». При этом в верхней части страницы «Центры оценки квалификации» автоматически будет выбрана опция «Найти экзаменационную площадку».

| Найти ЦОК О Найти экзаменационую площадку                                                                |             |
|----------------------------------------------------------------------------------------------------|-------------|
| Начните ввод названия квалификации для получения подсказки                                               |             |
| Введите "Название ЦОК"                                                                                   |             |
| Введите "Регион или населенный пункт или улицу"                                                          |             |
| Выберите "Совет по профессиональным квалификациям" из списка                                             | ~           |
| Искать                                                                                                   |             |
|                                                                                                    |             |
| Показать на карте 🛛 🗸                                                                                    |             |
| Показать на карте ✓<br>Экзаменационная площадка № 67<br>Населённый пункт: г Уфа<br>Адрес: ул Ферина, д 2 | 02.002.02.0 |

Рисунок 29 Поиск экзаменационных площадок

Для поиска экзаменационной площадки следует воспользоваться одним или несколькими параметрами поиска:

- а) Название квалификации;
- б) Название ЦОК;
- в) Регион или населенный пункт или улицу;
- г) СПК (выбор из выпадающего списка).

При необходимости можно осуществить поиск площадок на карте. Для этого следует нажать на кнопку «Показать на карте».

В результатах поиска будут отображены соответствующие записи.

Для просмотра нужной записи следует нажать на кнопку «Подробно». В результате откроется карточка соответствующей записи.

| Основная информация                       | я На карте                                                                      |
|-------------------------------------------|---------------------------------------------------------------------------------|
| 02.002.02.01                              |                                                                                 |
| Центр оценки ква                          | лификаций:                                                                      |
| Башкортостанское ре<br>машиностроителей Р | гиональное отделение Общероссийской общественной организации «Союз<br>юссии»    |
| Совет по професо<br>СПК в машиностроен    | сиональным квалификациям:<br>ии                                                 |
| Проверяемые ква                           | лификации:                                                                      |
| Инженер-технолог по                       | механообработке в машиностроении III категории (5-й уровень квалификации)       |
| Инженер-технолог по                       | механообработке в машиностроении II категории (6-й уровень квалификации)        |
| Инженер по контролн                       | о качества механосборочного производства III категории (5 уровень квалификации) |
| Инженер по контролн                       | о качества механосборочного производства II категории (6 уровень квалификации)  |
| Инженер-конструктор                       | о технологической оснастки III категории (5-й уровень квалификации)             |
| Токарь 2-го разряда (                     | 2-й уровень квалификации)                                                       |
| Токарь 3-го разряда (                     | 3-й уровень квалификации)                                                       |
| Токарь 4-го разряда (                     | 3-й уровень квалификации)                                                       |
| Фрезеровщик 2-го ра                       | зряда (2-й уровень квалификации)                                                |
| Фрезеровщик 3-го ра                       | зряда (3-й уровень квалификации)                                                |
| Фрезеровщик 4-го ра                       | зряда (3-й уровень квалификации)                                                |

Рисунок 30 Подробная информация по экзаменационной площадке

Перечень сведений, содержащихся в карточке ЭП:

- а) Регистрационный номер;
- б) Наименование центра оценки квалификации;
- в) Совет по профессиональным квалификациям, наделивший полномочиями;
- г) Проверяемые квалификации;
- д) Режим работы;
- е) Регион;
- ж) Населенный пункт;
- з) Адрес.

#### 3.9. Сведения по профессиональным квалификациям

Чтобы просмотреть список профессиональных квалификаций, перейдите на главную страницу и нажмите на соответствующую ссылку «Сведения о квалификациях». После чего откроется список записей, доступных для просмотра.

| III Другие сайты НОК 👻                                                                                                    |                                               |                                                          |   | <ul> <li>Версия для спабовидящих</li> </ul> | ⑦ Справка |
|----------------------------------------------------------------------------------------------------|-----------------------------------------------|----------------------------------------------------------|---|---------------------------------------------|-----------|
| 💋 Реестр НОК НАРК НСПК                                                                                                    | Документы                                     | Контакты                                                 |   | ۹. Поиск                                    | Войти     |
| Реестр сведений о<br>независимой оцени<br>Проверьте свидетельство, найдите площал<br>информацию о независимой оценке квалии | Прове<br>КИ КВАЈ<br>дку для экзаме<br>фикации | едении<br>пификации<br>ена или любую другую              |   |                                             |           |
| Советы по профессиональным<br>квалификациям<br>→                                                                            | රී                                            | Центры оценки<br>квалификаций<br>→                       |   | Сведения о квалификациях<br>→               | Ð         |
| Оценочные средства<br>→                                                                                                    | D                                             | Места проведения независимой<br>оценки квалификаций<br>→ | Q | Проверить свидетельство<br>→                |           |
| Подать апелляцию<br>→                                                                                                    |                                               |                                                          |   |                                             |           |

Рисунок 31 Сведения о квалификациях

Так же можно перейти из внутреннего меню, выбрав пункт "Реестры" -> "Профессиональные квалификации" (далее – ПК).

| оофессиональные квалификации                                 | പ്പം Советы по проф.квалификациям                                         |
|--------------------------------------------------------------|---------------------------------------------------------------------------|
| Выберите "Область профессиональной деятельности" из списка 🗸 | <ul> <li>Свидетельства и заключения</li> </ul>                            |
| Выберите "СПК, принявший решение" из списка                  | <ul> <li>Подать апелляцию</li> <li>Профессиональные квалификац</li> </ul> |
| Начните ввод наименования стандарта для получения подсказки  | Оценочные средства                                                        |
| Введите название или часть названия квалификации             |                                                                           |
| Уровни квалификаций: 1 2 3 4 5 6 7 8 9                       |                                                                           |
| Искать                                                       |                                                                           |

Рисунок 32 Выбор квалификаций из внутреннего меню

На странице реестра ПК доступны для просмотра все квалификации, которые были утверждены и верифицированы Национальным агентством и являются активными на момент просмотра. Чтобы найти необходимую квалификацию, воспользуйтесь фильтром. Для поиска доступны следующие фильтры:

- а) Область профессиональной деятельности (выбор из выпадающего списка);
- б) СПК (выбор из выпадающего списка);
- в) Наименование профессионального стандарта;
- г) Название квалификации;
- д) Уровень квалификации.

Чтобы применить введенные параметры поиска следует нажать на кнопку «Искать».

В результатах поиска будут отображены соответствующие записи.

## Профессиональные квалификации

| Выберите "Область профессиональной деятельности" из списка 🗸 🗸                                                                                                    |
|----------------------------------------------------------------------------------------------------|
| Выберите "СПК, принявший решение" из списка 🗸 🗸                                                                                                    |
| Начните ввод наименования стандарта для получения подсказки                                                                                                    |
| Введите название или часть названия квалификации                                                                                                    |
| Уровни квалификаций: 1 2 3 4 5 6 7 8 9                                                                                                    |
| Искать                                                                                                    |
|                                                                                                    |
| Учитель (по программам начального общего образования) (6.1 01.00100.01<br>уровень квалификации)<br>Совет по профессиональным квалификациям:<br>036. СПК в сфере образования |
| подробнее                                                                                                    |
|                                                                                                    |

Рисунок 33 Поиск квалификаций

Для просмотра нужной записи следует нажать на кнопку «Подробно». В результате откроется карточка соответствующей записи.

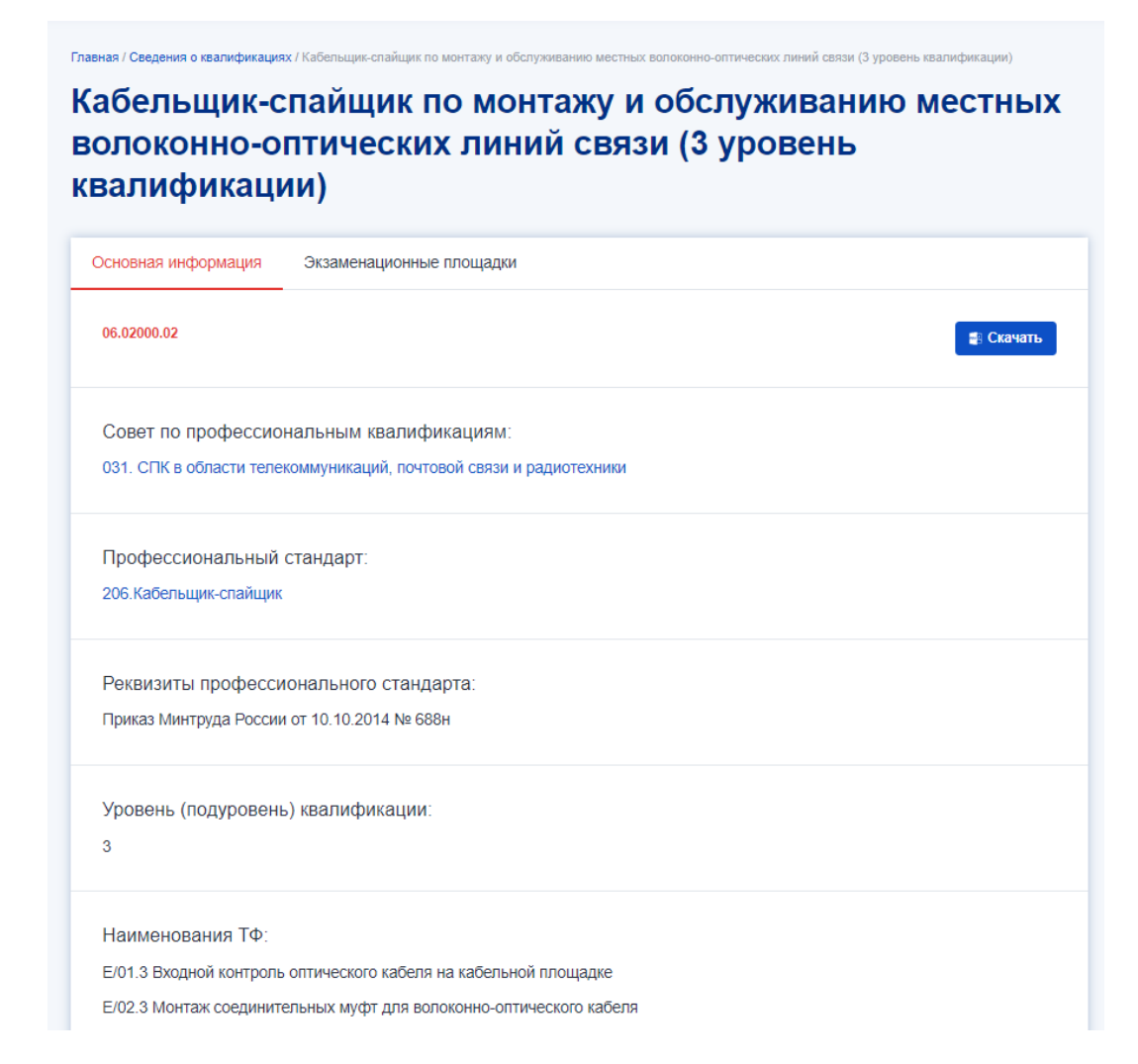

#### Рисунок 34 Карточка квалификации

Карточка «ПК» содержит две вкладки:

- а) Вкладка «Основная информация» содержит:
  - Регистрационный номер;
  - Совет по профессиональным квалификациям;
  - Профессиональный стандарт;
  - Реквизиты профессионального стандарта;
  - Уровень (подуровень) квалификации;
  - Наименования ТФ;
  - Дополнительные сведения;
  - Документы для прохождения профессионального экзамена;
  - Срок действия свидетельства;

- Квалификационное требование;
- Вид профессиональной деятельности.
- б) Вкладка «Экзаменационные площадки», на которой отображается карта с отмеченными на ней местами проведения экзаменов по данной квалификации, а также таблицу со списком экзаменационных площадок (при наличии).

Для того, чтобы скачать файл с информацией по квалификации нажмите на кнопку «Скачать» в правом верхнем углу формы во вкладке «Основная информация». Файл скачается в формате PDF.

#### 3.10. Оценочные средства

Чтобы просмотреть список примеров оценочных средств, перейдите на главную страницу и нажмите на соответствующую ссылку «Оценочные средства».

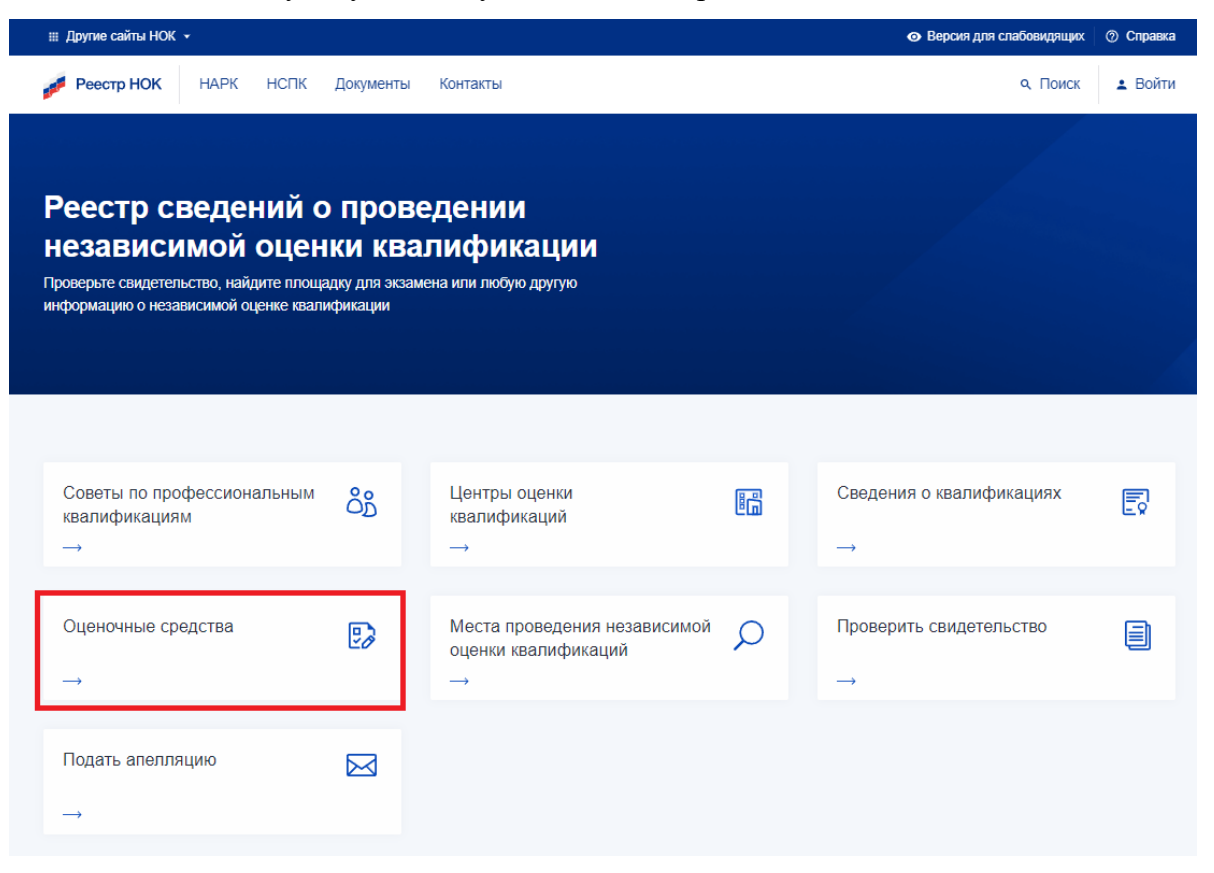

Рисунок 35 Оценочные средства

Так же можно перейти из внутреннего меню, выбрав пункт "Реестры" -> "Оценочные средства" (далее – OC).

| ⊞ Другие сайты НОК ↓                                                                                                    | <ul> <li>Версия для спабовидящих</li> <li>Справка</li> </ul>                                                                                                    |
|----------------------------------------------------------------------------------------------------|----------------------------------------------------------------------------------------------------|
| 🜈 Реестр НОК НАРК НСПК Документы Контакты                                                                                                    | ۹. Поиск 🛓 Войти                                                                                                    |
| Оценочные средства<br>Выберите "Совет по профессиональным квалификациям" из списка <ul> <li>Начните ввод названия профессионального стандарта для получения подсказки</li> <li>Начните ввод названия квалификации для получения подсказки</li> </ul> Искить | <ul> <li>№ Советы по проф.квалификациям</li> <li>Щ Центры оценки квалификации</li> <li>Свидетельства и заключения</li> <li>Подать апелляцию</li> <li>Профессиональные квалификации</li> <li>Оценочные средства</li> </ul> |

Рисунок 36 Выбор оценочных средств из внутреннего меню

На странице реестра ОС доступны для просмотра все оценочные средства, которые были верифицированы и являются активными на момент просмотра. Чтобы найти необходимое оценочное средство, воспользуйтесь фильтром. Для поиска доступны следующие фильтры:

- а) СПК (выбор из выпадающего списка);
- б) Название профессионального стандарта;
- в) Название квалификации;
- г) Вид профессиональной деятельности.

Для применения параметров поиска следует нажать на кнопку «Искать».

В результатах поиска будут отображены соответствующие записи.

### Оценочные средства

| Выберите "Совет по профессиональным квалификациям" из списка 🗸                                                                                                    |
|----------------------------------------------------------------------------------------------------|
| Начните ввод названия профессионального стандарта для получения подсказки                                                                                                    |
| Начните ввод названия квалификации для получения подсказки                                                                                                    |
| Начните ввод вида профессиональной деятельности для получения подсказки                                                                                                    |
| Искать                                                                                                    |
|                                                                                                    |
|                                                                                                    |
| 03.00100.01.001                                                                                                    |
| 03.00100.01.001<br>Профессиональная квалификация:<br>Специалист по социальной работе (6 уровень квалификации)                                                                                                    |
| 03.00100.01.001<br>Профессиональная квалификация:<br>Специалист по социальной работе (6 уровень квалификации)<br>Вид профессиональной деятельности:<br>Деятельность по планированию, организации, контролю и предоставлению социальных услуг, мер<br>социальной поддержки и государственной социальной помощи                                                                                                    |
| 03.00100.01.001<br>Профессиональная квалификация:<br>Специалист по социальной работе (6 уровень квалификации)<br>Вид профессиональной деятельности:<br>Деятельность по планированию, организации, контролю и предоставлению социальных услуг, мер<br>социальной поддержки и государственной социальной помощи<br>Совет по профессиональным квалификациям:<br>СПК в сфере безопасности труда, социальной защиты и занятости населения |

Рисунок 37 Поиск оценочных средств

Для просмотра нужной записи следует нажать на кнопку «Подробно». В результате откроется карточка соответствующей записи.

#### Деятельность по планированию, организации, контролю и предоставлению социальных услуг, мер социальной поддержки и государственной социальной помощи

| Основная информация  | Документ об утверждении                                                                             |
|----------------------|----------------------------------------------------------------------------------------------------|
| 03.00100.01.001      |                                                                                                    |
| Совет по професс     | :иональным квалификациям:                                                                           |
| СПК в сфере безопас  | ности труда, социальной защиты и занятости населения                                                |
| Профессиональні      | ый стандарт:                                                                                        |
| 3.Специалист по соці | кальной работе                                                                                      |
| Реквизиты профе      | ссионального стандарта:                                                                             |
| Приказ Минтруда Рос  | сии от 18.06.2020 № 351н                                                                            |
| Профессиональна      | зя квалификация:                                                                                    |
| Специалист по социа  | льной работе (6 уровень квалификации)                                                               |
| Сведения о матер     | иально-техническом обеспечении, необходимом для проведения                                          |
| профессионально      | IFO ЭКЗАМЕНА:                                                                                       |
| Материально-техничи  | эские ресурсы для обеспечения теоретического этапа профессионального экзамена: Рабочее место с      |
| компьютером, принте  | ром, бумагой, ручкой, карандашом.                                                                   |
| Материально-техниче  | ские ресурсы для обеспечения практического этапа профессионального экзамена: Рабочее место с        |
| компьютером, принте  | ром, калькулятором, бумагой, ручкой, карандашом. Тексты (в печатном варианте, в электронном вариант |
| НЕ допускается) нори | дативных правовых актов в сспере социального обслуживания и соответствующих им ползаконных актов    |

#### Рисунок 38 Карточка оценочного средства

Карточка ОС содержит две вкладки:

- а) Вкладка «Основная информация» содержит:
  - Регистрационный номер;
  - Совет по профессиональным квалификациям;
  - Профессиональный стандарт;
  - Реквизиты профессионального стандарта;
  - Профессиональная квалификация;
  - Сведения о материально-техническом обеспечении, необходимом для проведения профессионального экзамена;
  - Минимальные системные требования к персональным компьютерам;

- Сведения о кадровом обеспечении, необходимом для проведения профессионального экзамена;
- Ссылка на место размещения примеров заданий оценочных средств;
- Ссылка на место размещения примеров заданий оценочных средств в ПМК «Оценка квалификаций»;
- б) Вкладка «Документ об утверждении» содержит:
  - Тип документа;
  - Номер;
  - Дата.

#### 3.11. Проверка свидетельств и (или) заключений о квалификации

Чтобы найти свидетельство или заключение о квалификации (далее - Документ), перейдите на главную страницу и нажмите на соответствующую кнопку. После чего откроется <del>ресстр</del> поиск Документов.

| Реестр НОК НАРК НСПК Документы Контакты                                                                                                    |       |  |  |  |  |  |  |  |  |  |
|----------------------------------------------------------------------------------------------------|-------|--|--|--|--|--|--|--|--|--|
|                                                                                                    | Войти |  |  |  |  |  |  |  |  |  |
| Реестр сведений о проведении<br>независимой оценки квалификации<br>Проверьте свидетельство, найдите площадку для экзамена или любую другую<br>информацию о независимой оценке квалификации |       |  |  |  |  |  |  |  |  |  |
|                                                                                                    |       |  |  |  |  |  |  |  |  |  |
| Советы по профессиональным о́р Центры оценки квалификациям → Сведения о квалификациях → Сведения о квалификациях →                                                                         | Ð     |  |  |  |  |  |  |  |  |  |
| Подать апелляцию № Места проведения независимой О Проверить свидетельство<br>оценки квалификаций → → →                                                                                     | ١     |  |  |  |  |  |  |  |  |  |

Рисунок 39 Проверка свидетельств

Так же можно перейти из внутреннего меню, выбрав пункт "Реестры" -> "Свидетельства и заключения о квалификации".

| Свидетельства и заключения о<br>квалификации<br>Укажите параметры для поиска и проверки действия свидетельсва или заключения о<br>профессиональной квалификации | <ul> <li>№ Советы по проф.квалификациям</li> <li>Щ Центры оценки квалификации</li> <li>Свидетельства и заключения</li> <li>Подать апелляцию</li> </ul> |
|----------------------------------------------------------------------------------------------------|----------------------------------------------------------------------------------------------------|
| Выберите "Центр оценки квалификаций" из списка 🗸 🗸                                                                                                    | <ul> <li>В Оценочные средства</li> </ul>                                                                                                    |
| Введите фамилию, имя или отчество для поиска                                                                                                    |                                                                                                    |
| Введите "Регистрационный номер"                                                                                                    |                                                                                                    |
| Выберите "Тип документа" из списка 🗸 🗸 🗸                                                                                                    |                                                                                                    |
| Искать                                                                                                    |                                                                                                    |

Рисунок 40 Проверка свидетельств из внутреннего меню

На странице реестра не доступны для просмотра все Документы. Для проверки существования Документа, требуется указать данные в полях "Регистрационный номер" и "Дата выдачи". После ввода данных "Реестр" автоматически произведет поиск. Если такой верифицированный Документ существует, то он появится в списке и его можно будет открыть для детального просмотра.

| ₩ Другие сайты НОК  ◆                                                                                                    | <ul> <li>Версия для слабовидящих</li> <li>Справка</li> </ul> |
|----------------------------------------------------------------------------------------------------|--------------------------------------------------------------|
| Реестр НОК НАРК НСПК Документы Контакты                                                                                                    | Q. Поиск L Мой кабинет Э                                     |
| Панель Задачи СПК ЦОК ПК ОС ЭЦ Алелляции Свидетельства Заключения Теоретический этап                                                                                  |                                                              |
| Свидетельство 00.00000.00.0000000.00<br>Срок действия закончен 01.01.2003                                                                                             |                                                              |
| Фамилия Имя Отчество<br>Квалификация: 16.00300.01. Помощник электромеханика по лифтам (2 уровень<br>квалификации)                                                     |                                                              |
| Центр оценки квалификаций:<br>36.001. ООО «Аварийно-диспетчерская служба Лифт»                                                                                        |                                                              |
| Совет по профессиональным квалификациям.<br>009. Совет по профессиональным квалификациям в лифтовой отрасли, сфере подъемных<br>сооружений и вертикального транспорта |                                                              |
| подробнее                                                                                                    |                                                              |

Рисунок 41 Карточка свидетельства

Карточка «Свидетельство» содержит следующую информацию:

а) Регистрационный номер;

- б) Дата протокола экспертной комиссии;
- в) Профессиональная квалификация;
- г) Совет по профессиональным квалификациям;
- д) Сведения о лице, прошедшем профессиональный экзамен;
- е) Дата начала действия;
- ж) Дата окончания действия.

#### Свидетельство

| Основная информация                                                                                              |                    |
|----------------------------------------------------------------------------------------------------|--------------------|
| 12.0070e.32.87000000000000000000000000000000000000                                                               | <b>ğ</b> і Скачать |
| Дата протокола экспертной комиссии:<br>23.12.2021                                                                |                    |
| Профессиональная квалификация:<br>12.00700.02. Пожарный (3-й уровень квалификации)                               |                    |
| Совет по профессиональным квалификациям:<br>029. СПК в области обеспечения безопасности в чрезвычайных ситуациях |                    |
| Сведения о лице прошедшем профессиональный экзамен:<br>Провоторов Ромен Шиниславович                             |                    |
| Дата начала действия:<br>20.01.2022                                                                              |                    |
| Дата окончания действия:<br>20.01.2027                                                                           |                    |

#### Рисунок 42 Карточка свидетельства

Карточка заключения содержит следующие сведения:

- а) Регистрационный номер;
- б) Дата протокола экспертной комиссии;
- в) Профессиональная квалификация;
- г) Совет по профессиональным квалификациям;
- д) Сведения о лице прошедшем профессиональный экзамен;
- е) Рекомендации соискателю;

- ж) Дата прохождения экзамена;
- з) Дата окончания прохождения экзамена.

| Заключение                                                                                                    |
|----------------------------------------------------------------------------------------------------|
| Основная информация                                                                                                    |
| 03.00138.62.6560001                                                                                                    |
| Дата протокола экспертной комиссии:<br>27.12.2021                                                                                                    |
| Профессиональная квалификация:<br>03.00100.02. Специалист по организации работы структурного подразделения социальной службы (6<br>уровень квалификации) |
| Совет по профессиональным квалификациям:<br>030. СПК в сфере безопасности труда, социальной защиты и занятости населения                                 |
| Сведения о лице прошедшем профессиональный экзамен:<br>Сыссево Станиала Ажилльевка                                                                       |
| Рекомендации соискателю:<br>Изучить темы: 1. Принципы, виды, методы и технологии наставничества 2. Психологические и                                     |

Рисунок 43 Карточка заключения

Для того, чтобы скачать свидетельство или заключение следует нажать на кнопку «Скачать» в правом верхнем углу формы.

#### 3.12. Подача апелляции

Чтобы подать апелляцию в апелляционную комиссию, необходимо перейти на главную страницу нажать на кнопку «Подать апелляцию».

| III Другие сайты НОК 👻                                              |                                       |                           |                                             |                                                          |   | <ul> <li>Версия для слабовидящих</li> </ul> | ⑦ Справка |
|---------------------------------------------------------------------|---------------------------------------|---------------------------|---------------------------------------------|----------------------------------------------------------|---|---------------------------------------------|-----------|
| Реестр НОК                                                          | НАРК                                  | нспк                      | Документы                                   | Контакты                                                 |   | <b>Q</b> Поиск                              | 🛓 Войти   |
| Реестр св<br>независи<br>Проверьте свидетелы<br>информацию о незави | ССССССССССССССССССССССССССССССССССССС | ИЙ О<br>ОЦЕН<br>нке квали | Прове<br>КИ КВа<br>дку для экзам<br>фикации | едении<br>лификации<br>ена или любую другую              |   |                                             |           |
| Советы по проф<br>квалификациям<br>→                                | рессионал<br>I                        | пьным                     | රී                                          | Центры оценки<br>квалификаций<br>→                       |   | Сведения о квалификациях<br>→               | Ð         |
| Оценочные сре,<br>→                                                 | дства                                 |                           | D                                           | Места проведения независимой<br>оценки квалификаций<br>→ | Q | Проверить свидетельство<br>→                |           |
| Подать апелля∟<br>→                                                 | цию                                   |                           |                                             |                                                          |   |                                             |           |

## Рисунок 44 Подача апелляции

В результате откроется форма подачи апелляции.

# Подать апелляцию в апелляционную комиссию

Заполните форму, чтобы отправить апелляцию

| Введите код апелляции                                                           | م            |
|---------------------------------------------------------------------------------|--------------|
|                                                                                 |              |
| Персональные данные                                                             |              |
| *Введите Фамилию, Имя и Отчество                                                |              |
|                                                                                 |              |
| Загрузите копии свидетельства или заключения о прох                             | ождении      |
| профессионального экзамена                                                      |              |
| (перетащите файлы в область или кликните для выбор                              | )a)          |
|                                                                                 |              |
| Загрузите файта заявления<br>(перетаците файлы в область или кликните для выбол | a)           |
| fuebe and u e dannie e aaneere wan vinnan ie thin Berook                        |              |
| Причина                                                                         |              |
| *Выберите причину апелляции                                                     | ~            |
| Область профессиональной деятельности                                           |              |
| *Выберите область профессиональной деятельности                                 | ~            |
| Центр оценки квалификации                                                       |              |
| *Выберите центр оценки квалификации                                             | ~            |
|                                                                                 |              |
| Профессиональная квалификация                                                   |              |
| Введите наименование профессиональной квалификации                              | Q            |
| V                                                                               |              |
|                                                                                 |              |
| • телефон — с-тпал — почтовый адрес                                             | ,            |
| Телефон E-mail Почто                                                            | выи адрес    |
| *Введите телефон *Введите email *В                                              | ведите адрес |
|                                                                                 |              |
| 0                                                                               |              |

Рисунок 45 Форма подачи апелляции

На данной форме обязательно нужно заполнить поля, отмеченные звездочкой (\*).

Внимание! При подаче апелляции обязательно нужно прикрепить файл с заявлением.

Для отправки апелляции следует нажать на кнопку «Отправить».

**Внимание**! При отправке пользователю будет отображаться номер апелляции, который следует сохранить, чтобы потом можно было отслеживать статус рассмотрения апелляции.

|                                                   | *Загрузите фай                                    | л заявления                       |              |  |  |  |  |  |  |  |  |  |
|---------------------------------------------------|---------------------------------------------------|-----------------------------------|--------------|--|--|--|--|--|--|--|--|--|
| (                                                 | (перетащите файлы в область                       | или кликните для выбора)          |              |  |  |  |  |  |  |  |  |  |
| Причина                                           |                                                   |                                   |              |  |  |  |  |  |  |  |  |  |
| *Выберите причин                                  | *Выберите причину алелляции                       |                                   |              |  |  |  |  |  |  |  |  |  |
| Область профессиональной деятельности             |                                                   |                                   |              |  |  |  |  |  |  |  |  |  |
| *Выберите область профессиональной деятельности 🗸 |                                                   |                                   |              |  |  |  |  |  |  |  |  |  |
| Центр оценки квалифи                              | икации                                            |                                   |              |  |  |  |  |  |  |  |  |  |
| Выберите центр о                                  | оценки квалификаций                               |                                   | ~            |  |  |  |  |  |  |  |  |  |
| Профессиональная кв                               | Профессиональная квалификация                     |                                   |              |  |  |  |  |  |  |  |  |  |
| Введите наимено                                   | вание профессиональной                            | квалификации                      | Q            |  |  |  |  |  |  |  |  |  |
| Как с вами связать                                | ся?                                               |                                   |              |  |  |  |  |  |  |  |  |  |
| 💿 Телефон i С-                                    | -mail 🛛 Почтовый адре                             | C                                 |              |  |  |  |  |  |  |  |  |  |
| Телефон                                           | E-mail                                            | Почтовый ад                       | pec          |  |  |  |  |  |  |  |  |  |
| *Введите телефон                                  | н *Введите еп                                     | nail *Введите                     | адрес        |  |  |  |  |  |  |  |  |  |
| Ваша апелляция у<br>чтобы проверять с             | успешно отправлена. Ее уника<br>статус апелляции. | альный код: 01.0022.03.12.21. Со: | краните его, |  |  |  |  |  |  |  |  |  |
| Отправи                                           | ть                                                |                                   |              |  |  |  |  |  |  |  |  |  |

Рисунок 46 Сообщение с кодом поданной апелляции

Для отслеживания ранее поданной апелляции следует на форме подачи апелляции ввести уникальный код апелляции в поле «Введите код апелляции» и нажмите на кнопку поиска (<sup>Q</sup>). В результате пользователю отобразится статус данной апелляции.

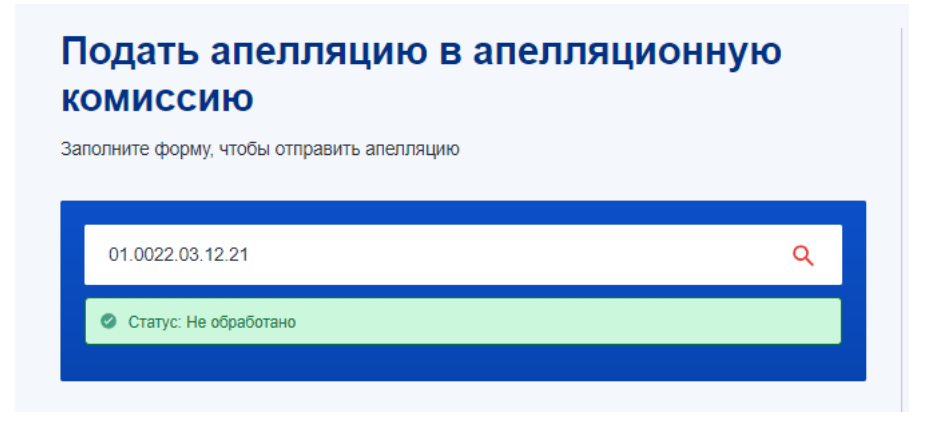

Рисунок 47 Проверка статуса апелляции

Апелляция автоматически направляется на эл почту председателя комиссии, а также на электронный адрес апелляционной комиссии, привязанной к СПК (поле «Электронная почта» во вкладке СПК «Апелляционная комиссия»).

#### 3.13. Завершение работы с системой

Для завершения работы с системой достаточно завершить работу с интернетбраузером.

## 4. РУКОВОДСТВО АДМИНИСТРАТОРА НАЦИОНАЛЬНОГО АГЕНТСТВА РАЗВИТИЯ КВАЛИФИКАЦИЙ

Перед переходом к инструкции для подтверждения прав пользователя, стоит отметить, что для все выше перечисленные инструкции оператора НАРК, так же относятся и к администратору НАРК. В данном руководстве мы рассмотрим только уникальные возможности, предоставляемые администратором НАРК.

#### 4.1 Подтверждение прав пользователя

Чтобы подтвердить права пользователя, необходимо перейти в раздел «Настройки» в панели Администратора и открыть список пользователей ресурса (Пользователи - Список пользователей).

| Pato and<br>cron | Настройки<br>• @ Миграции для разработчиков                               | Рабонай стол настрой<br>Список польз | ня э Пользователя э Слисок пользоват<br>ЗОВАТЕЛЕЙ 🚖 | eneð                  |               |                       |                            |            |                     |                        |      |  |
|------------------|---------------------------------------------------------------------------|--------------------------------------|-----------------------------------------------------|-----------------------|---------------|-----------------------|----------------------------|------------|---------------------|------------------------|------|--|
|                  | <ul> <li>Мытрации (ctg)</li> </ul>                                        | Фильтр + поиск                       |                                                     |                       |               |                       |                            |            | 0                   | Собланить пользователя |      |  |
| Kaermer          | <ul> <li>Apose (archive)</li> </ul>                                       | 🗆 🖗 цок                              | E-MAIL                                              | последняя авторизация | ФАМИЛИЯ       | NIMR                  | логин                      | АКТИВНОСТЬ | дата изменения      | спк ~                  | iD   |  |
| 24               | <ul> <li>Схемы данных</li> <li> <ul> <li>Узбранное</li> </ul> </li> </ul> | 0 =                                  | Boyuvationt: Gopkrt.ru                              | 10.11.2021 15:39:12   | 105 5 10      | Александра            | as; .eaeto@opkrt.ru        | Да         | 10.11.2021 15.39.12 | 500105                 | 2842 |  |
|                  | ▶ bitricixscan                                                            | 0 =                                  | inter@sovehrt.ru                                    | 01.11.2021 16:21:58   | Леушения      | Настасия              | int_?sovet+ ru             | Да         | 01.11.2021 16:21:58 | 480102                 | 2642 |  |
| ø                | 👻 🧟 Пользователи                                                          | 0 =                                  | st∻ ເກໂດ©ກອງຫຼາກ ກ                                  | 30 11 2021 09 18 44   | D: Iocottuena | Hanewna               | sokinfo@couriz ou          | Da         | 20 11 2021 12 22 30 | 447859                 | 2431 |  |
| Мартитич         | <ul> <li>Список пользователей</li> <li>Группы пользователей</li> </ul>    |                                      | Gront7@mail.nu                                      | 08 10 2021 10 31 24   | Friêng - sa   | Арексанор             | Gent?/David.u              | Da         | 08 10 2021 10 31 24 | 447605                 | 2725 |  |
| 📚<br>Серенкы     | <ul> <li>Уровни доступа</li> </ul>                                        |                                      | als with such form                                  | 14 00 2021 14:05:12   | Official      | Anerraŭ               | ak -170 such team          | Her        | 05 10 2021 19 27 14 | 447606                 | 2010 |  |
| •                | <ul> <li>История профилей</li> <li>Имполя пользователей</li> </ul>        | 0 -                                  | nainder Genell o                                    | 04.05.2021 19:10:07   | En andro      | Annerauna             |                            |            | 21.04.2021.10.44.45 | 447506                 | 2017 |  |
| Marketplane      | • Од Поиск                                                                | 0 =                                  | ap                                                  | 04.00.2021 10.19.07   | Tangaros      | Alleicaryp            | opnus systemitu            | ца         | 21.04.2021 10.44.40 | 447000                 | 2347 |  |
| 苾                | <ul> <li>Переиндексация</li> </ul>                                        | U =                                  | eby no use with the second                          | 03.03,2021 17:23:04   | Maphonosad    | никопаи               | sp. arvitoiror@gmaii.com   | ца         | 03.03.2021 17:23:13 | 439124                 | 2420 |  |
| Настройон        | Google Sitemap     Deserve contranses                                     |                                      | apefros gimei La                                    | 10.11.2021 14:55:52   | Новичества    | Наталья<br>Валерьевна | sby <sub>wit</sub> s@utst, | Да         | 10.11.2021 14:55:52 | 391873                 | 1870 |  |
|                  | » Статистика                                                              | 0 =                                  | volumentias 🕁 tracetary shipping ru                 | 26.11.2021 09:37:36   | Волченко-     | Владимир              | volca:en:v@russian         | Да         | 26.11.2021 09.37.36 | 385900                 | 2786 |  |
|                  | • 🧰 Настройка HTTPS                                                       | 0 =                                  | nachruser's and text om                             | 02.11.2021 14:53:07   | Основев       | Дмитрий               | nachussa@_mail.com         | Да         | 02 11 2021 14 53 11 | 385899                 | 1818 |  |
|                  | <ul> <li>М Облако 1С-Битрикс</li> <li>М Облачные хранилища</li> </ul>     | 0 =                                  | a.perray@nmail.com                                  | 05.11.2021 15:05:24   | Rc,e.u        | Анатолий              | a, tursev gigmail.com      | Да         | 05.11.2021 15.05.24 | 385899                 | 3047 |  |
|                  | <ul> <li>Настройки продукта</li> </ul>                                    | 0 =                                  | spksv, (z <sup>max</sup> /u                         | 16.11.2021 21:55:34   | Маторина      | Людмила               | spirt-yazi" bk.ru          | Да         | 16.11.2021 21:55:34 | 378961                 | 1789 |  |

Рисунок 48 Список пользователей

Затем необходимо найти требуемого пользователя и открыть настройки доступа, нажав на его логин. После чего перейдите на вкладку «Группы» и поставьте галочку напротив наименования группы, права которой вы хотите открыть для пользователя. Нажмите кнопку «Сохранить», чтобы сохранить результаты и активировать права пользователя.

| Настройки                                |                 | . # 204    |                     | ovearenen       |                  |                      |            |   |                |          |            |               |            |
|------------------------------------------|-----------------|------------|---------------------|-----------------|------------------|----------------------|------------|---|----------------|----------|------------|---------------|------------|
| Миграции для разработчиков               | JIBSOBAICI      | D#231      | ਿਸ                  |                 |                  |                      |            |   |                |          |            |               |            |
| = Миграции (cfg)                         | Список пользова | телей      |                     |                 |                  |                      |            |   | Авторизоваться | История  | + Добавить | П Копировать  | 🗙 Удалить  |
| <ul> <li>Архив (archive)</li> </ul>      | OR-SORATORI     | Гоуппы     | Пичиные паниные     | Работа          | Ройтинг          | Заматия              | Ron none   |   |                |          |            |               | 0 1        |
| Схемы данных                             | ionusouarens    | , py mor   | In more gammare     | ruooru          | PORTAIN          | Junetha              | Mon. House |   |                |          |            |               |            |
| = 🍲 Избранное                            | Тринадлежно     | ость к гру | ппам                |                 |                  |                      |            |   |                |          |            |               | ~          |
| bitrix.xscan                             |                 |            |                     |                 |                  |                      |            |   |                |          |            |               |            |
| 🔻 🚨 Пользователи                         |                 |            |                     |                 | Группа           |                      |            |   | Период ак      | тивности |            |               |            |
| <ul> <li>Список пользователей</li> </ul> |                 |            | Администраторы (    | 1]              |                  |                      |            |   |                | Ē        | 1          |               |            |
| <ul> <li>Группы пользователей</li> </ul> |                 |            | Алминистратор Н     | APK [11]        |                  |                      |            |   | rea l          | ß        | 1          |               |            |
| <ul> <li>Уровни доступа</li> </ul>       |                 | _          | r quininer parep 10 |                 |                  |                      |            |   |                |          | ·          |               |            |
| <ul> <li>История профилей</li> </ul>     |                 | ×          | Оператор НАРК [1    | 2]              |                  |                      |            |   | 111 I          | Ē        | 1          |               |            |
| <ul> <li>Импорт пользователей</li> </ul> |                 |            | Национальное are    | нтство развит   | гия квалифика    | ций [10]             |            |   | 問              | ß        | 1          |               |            |
| ∞ 🔍 Поиск                                |                 |            |                     |                 |                  |                      |            |   |                |          | _          |               |            |
| <ul> <li>Переиндексация</li> </ul>       |                 |            | Министерство тру    | qa [ <u>13]</u> |                  |                      |            |   | 21             |          | 1          |               |            |
| <ul> <li>Google Sitemap</li> </ul>       |                 |            | Совет по професс    | иональным ка    | залификациям     | [9]                  |            |   | 111 I          | E        | 1          |               |            |
| <ul> <li>Правила сортировки</li> </ul>   |                 |            |                     |                 |                  |                      |            |   |                |          |            |               |            |
| » Статистика                             |                 |            | Центр оценки квал   | ификаций [8]    |                  |                      |            |   |                | Ē        | 1          |               |            |
| <ul> <li>В Настройка HTTPS</li> </ul>    |                 |            | Экзаменационная     | площадка (14    | <u>4</u> ]       |                      |            |   | 111 I          | Ē        | 3          |               |            |
| • Odnako 1C-Битрикс                      |                 |            |                     |                 |                  |                      |            |   |                |          | -          |               |            |
| <ul> <li>Облачные хранилища</li> </ul>   |                 | -          | Администраторы і    | нформацион      | ного портала [   | 2                    |            |   |                |          | 1          |               |            |
| <ul> <li>Настройки продукта</li> </ul>   |                 |            | Контент-редактор    | al [7]          |                  |                      |            |   |                |          |            |               |            |
| Ψ Сайты                                  |                 |            | 0                   |                 |                  |                      |            | _ | 66             |          | 5          |               |            |
| <ul> <li>Список сайтов</li> </ul>        |                 |            | зарегистрированн    | ые пользоват    | ели [2]          |                      |            |   |                | 2        | 1          |               |            |
| <ul> <li>Шаблоны сайтов</li> </ul>       |                 | ×          | Пользователи, им    | еющие право     | гопосовать за    | рейтинг [ <u>3</u> ] |            |   | 111 (          | C        | 1          |               |            |
| <ul> <li>Языковые параметры</li> </ul>   |                 |            |                     | 000000000000    | 000000000 000    | ananutat [4]         |            |   | 69             | R        | จ          |               |            |
| Почтовые и СМС события                   |                 |            | гользователи име    | гощие правот    | unocopalite 3a i | ioropendi [4]        |            |   |                | Ŀ        |            |               |            |
| = Модули                                 |                 |            | -                   |                 |                  |                      |            |   |                |          |            | 1.0           |            |
| <ul> <li>Настройки модулей</li> </ul>    | Сохранить       | Грименить  | Отменить            |                 |                  |                      |            |   |                |          |            | + Сохранить и | Добавить Д |

## Рисунок 49 Подтверждение прав пользователя

#### 4.2. Валидация СПК

Для валидации СПК необходимо перейти на вкладку «Контент» в меню администратора и выбрать раздел Реестр>Советы по профессиональным квалификациям.

| â                       | Контент                                                      | Рабоций стол — Контент — Реестр — | Советы по профессионал | ынын кактерикация | w.         |                                                                                                    |    |                  |
|-------------------------|--------------------------------------------------------------|-----------------------------------|------------------------|-------------------|------------|----------------------------------------------------------------------------------------------------|----|------------------|
| Pato-ani<br>crian       | » 📇 Структура сайта                                          | советы по професси                | ональным кв            | алифика           | циям 🚖     |                                                                                                    |    |                  |
|                         | т 🌉 Реестр                                                   | Раздел: Верхний уровень 🛛 🛪       | + DONCK                |                   |            | Q, X                                                                                               | ٥  | ДОБАВИТЬ СОВЕТ - |
| Контент                 | <ul> <li>Советы по профессиональным квалификациям</li> </ul> |                                   |                        |                   |            |                                                                                                    |    |                  |
| -                       | Центры оцении квалификации                                   | С № дата изм.                     | iD 4                   | COPT.             | АКТИВНОСТЬ | название                                                                                           |    |                  |
| 24                      | <ul> <li>Профессиональные квалификации</li> </ul>            | 0 =                               | 547187                 |                   |            | СПК в сфере управления и права                                                                     |    |                  |
| Салты                   | » 🚍 Оценочные средства                                       | 0 =                               | 500105                 |                   |            | СПК в области промышленной электреники и приборостроения                                           |    |                  |
| ଷ                       | Свидетельства и заключения о квалификации                    |                                   |                        |                   |            |                                                                                                    |    |                  |
| Маркетинг               | <ul> <li>Нормативное обеспечение</li> </ul>                  |                                   | 480102                 |                   |            | СГК воздушного транспорта                                                                          |    |                  |
|                         | » 🧰 Справка                                                  | 0 =                               | 447859                 |                   |            | СПК в области инженерных изысканий, градостроительства, аркитектурно- строительного проектирования |    |                  |
| Cecentral               | Справка                                                      |                                   |                        |                   |            |                                                                                                    |    |                  |
|                         | Алелляции                                                    | U                                 | 447606                 |                   |            | Слік в сфере образования                                                                           |    |                  |
| G                       | Обпасть профессиональной деятельности                        | 0 =                               | 439124                 |                   |            | СПК в сфере антитеррористической защищенности и охраны объектов (территорий)                       |    |                  |
| Marketplace             | » 🚍 Реплоны                                                  | 0.5                               | 391873                 |                   |            | СПК в сфере физической культуры и спорта                                                           |    |                  |
| ň                       | Решения алелляционных комиссий                               |                                   |                        |                   |            |                                                                                                    |    |                  |
| <b>Энг</b><br>Настройон | + 👜 Справочники                                              |                                   | 385900                 |                   |            | СПК на морском и внутреннем водном транспорте                                                      |    |                  |
|                         | <ul> <li>Федеральные округа</li> </ul>                       | 0 =                               | 385899                 |                   |            | СПК в негосударственной сфере безопасности                                                         |    |                  |
|                         | » 🛅 Профессиональные стандарты                               |                                   |                        |                   |            |                                                                                                    |    |                  |
|                         | » 🛅 Трудовые функции                                         |                                   | 378961                 |                   |            | СПК в области телекоммуникаций, почтовой связи и радиотехники                                      |    |                  |
|                         | + 🚍 Виды профессиональной деятельности                       |                                   | 350233                 |                   |            | СПК в сфере безопасности труда, социальной защиты и занятости населения                            |    |                  |
|                         | 👻 🛄 Служебные                                                |                                   | 360222                 |                   |            | ССУ в области объспациита базапасиоти в сказациойции сотокнати                                     |    |                  |
|                         | » 🚍 Задачи                                                   |                                   | 330232                 |                   |            | си к в осласти обеспечению овзопасности в чрезвачанных ситуациях                                   |    |                  |
|                         | <ul> <li>Экзаменационные площадки</li> </ul>                 |                                   | 350231                 |                   |            | СПК агропромышленного комплекса                                                                    |    |                  |
|                         | Документация АРІ                                             | 0 =                               | 350230                 |                   |            | СПК в авиастроении                                                                                 |    |                  |
|                         | » 🚍 Документация АРІ v2                                      |                                   |                        |                   |            |                                                                                                    |    |                  |
|                         | » 🛅 Заявог ЦОК                                               |                                   | 350229                 |                   |            | СПК торговой, внешнеторговой и по отдельным видам предпринимательской и экономической деятельнос   | ти |                  |

Рисунок 50 Валидация СПК

Поставьте галочку напротив СПК, который вы хотите валидировать и в нижнем меню «Действия» выберите пункт «Активировать».

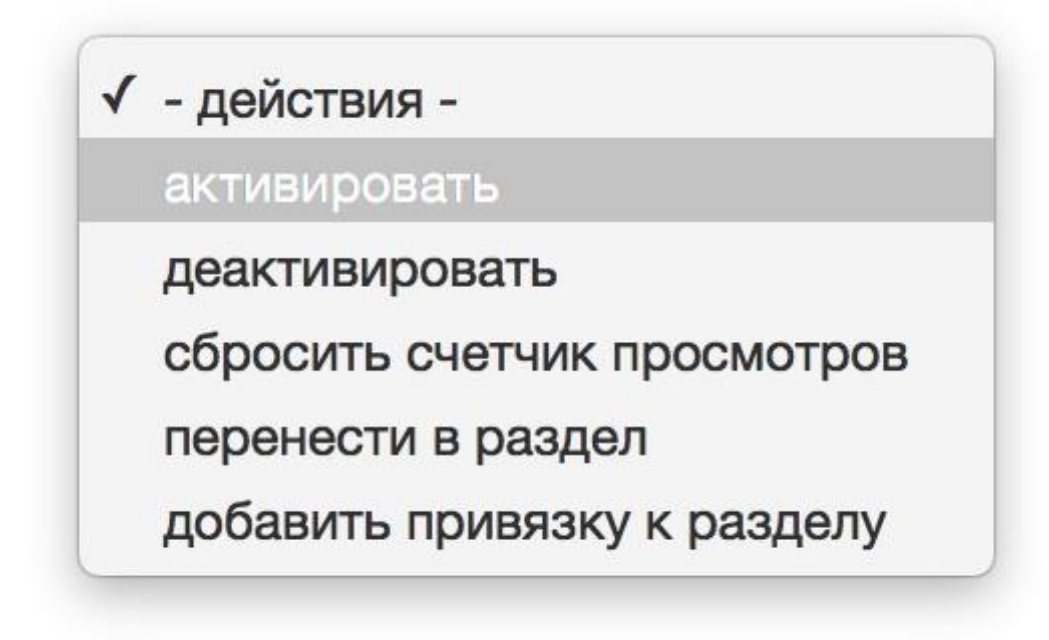

Рисунок 51 Активация СПК

Сохраните изменения нажав на кнопку «Применить».

#### 4.3. Просмотр свидетельств и заключений в панели администрирования

Чтобы просмотреть список всех результатов экзаменов, имеющихся в системе следует в панели администрирования выбрать раздел «Контент», и далее «Свидетельства и заключения о квалификации».

| Сайт                  | Администрирование                                                                                                    | ю                                                                                       |                                                             |                                    |            | поис                                                                                            | K           | Q. 1 Никита Сысоев Выйти                                                                                                    | RU- 🗐 🖈 🕜 Помощь          |
|-----------------------|----------------------------------------------------------------------------------------------------|-----------------------------------------------------------------------------------------|-------------------------------------------------------------|------------------------------------|------------|-------------------------------------------------------------------------------------------------|-------------|----------------------------------------------------------------------------------------------------|---------------------------|
| Pasouwi<br>cron       | Контент<br>• 🔏 структура сайта<br>• Реестр независимой оценки профессиональных квалифи                                           | Рабоний стол (Контент ) Рекотр (<br>Свидетельства и закли<br>Раздет: Верхний уровень () | Сендательства и заключения о на<br>ОЧЕНИЯ О КВАЛИС<br>ТОИСК | <sup>алификации</sup><br>фикации ☆ |            | ٩x                                                                                              |             | ٥                                                                                                    | добавить элемент 🔹        |
| Контент               | <ul> <li>Файлы и папих</li> <li>Медиабиблиотека</li> </ul>                                                                       | Окончание активности                                                                    | Дата создания                                               | Дата изм.                          | Активность | Центр оценки квалификаций                                                                       | Per. № ПК 🗸 | Профессиональная квалификация                                                                                                    | Сведения о лице прошедь   |
| 24<br>Carina          | <ul> <li>Реестр</li> <li>Советы по профессиональным квалификациям</li> <li>Центры оценки квалификации</li> </ul>                 | □ ≡ 13.05.2025                                                                          | 12.05.2022 16:30:40                                         | 13.05.2022<br>12:33:48             | Да         | Инженерный центр КЛЛ (ООО)<br>[352715]                                                          | 40.22700.02 | Инженер-нападчик злектронного<br>оборудования лифтов, подъемных<br>платором для инвалидов, эскалаторов,<br>пассажирских конейеров (движущихся<br>пешеходных доржки) (двух уровень<br>квалификации) [655789]               | Ниттонн Сергей Сергеевич  |
| Mapsenwer             | <ul> <li>Профессиональные квалификации</li> <li>Оценочные средства</li> <li>Свидетельства и заключения о квалификации</li> </ul> | □ ≡ 27.05.2025                                                                          | 25.05.2022 16:53:14                                         | 27.05.2022<br>13:08:16             | Да         | Общество с ограниченной<br>ответственностью Предприятие<br>Инженерный Центр «КОЛИС»<br>[352730] | 40.22700.02 | Инженер-наладчик электронного<br>оборудовання лифтов, подъемных<br>платформ Для инвалидов, эсклаторов,<br>пассажирских конвейеров (движущихся<br>пешеходных дороже! (355789)                                              | Калтышкин Анатолий Иванс  |
| Серенсы<br>Ф          | Hopwarus-ee oбеспечение     Cnpaska     Cnpaska     Cnpaska                                                                      | □ ≡ 27.05.2025                                                                          | 25.05.2022 16:53:14                                         | 27.05.2022<br>13:08:16             | Да         | Общество с ограниченной<br>ответственностью Предприятие<br>Исканерный Центр «КОЛИС»<br>[352730] | 40.22700.02 | И-окенер-нападчик электронного<br>оборудовання лифтов, подъемных<br>платформ Для инвалиров, эсхалаторов,<br>пассажирских конеийеров (движущихся<br>пецеходноских конеийеров (движущихся<br>пецеходноских дороже) (655789) | Завадский Сергей Витальеє |
| <b>ф</b><br>Настройен | <ul> <li>Сположний</li> <li>Собласть профессиональной деятельности</li> <li>Регионы</li> </ul>                                   | □ ≡ 19.04.2025                                                                          | 19.04.2022 11:59:03                                         | 19.04.2022<br>15:04:27             | Да         | Инженерный центр КПЛ (ООО)<br>[352715]                                                          | 40.22700.01 | Техник-нападчик электронного<br>оборудования лифтов, подъемных<br>платформ Для инвалидов, экклаторов,<br>пассажирских конвейеров (движущокся<br>пецехадини, дорожен) (буровень<br>квалификации) (655784)                  | Анохин Валентин Сергеевич |
|                       | <ul> <li>Решения алелляционных комиссий</li> <li>Справочнихи</li> <li>Седеральные округа</li> </ul>                              | □ = 13.05.2025                                                                          | 12.05.2022 16:28:28                                         | 13.05.2022<br>12:33:29             | Да         | Инженерный центр КПЛ (ООО)<br>[352715]                                                          | 40.22700.01 | Техник-наладчик электронного<br>оборудования лифтов, подъемных<br>платофом для инеалиде, эскалаторов,<br>пассехирских коневиеров (движущихся<br>пешеходных дорожен() уровень<br>квалификации) [655784]                    | Пудовиков Юрий Николаеви  |
|                       | Прорессиональные стандарты     Трудовые функции     Ш Биды профессиональной деятельности     Ш Споляящие                         | □ ≡ 13.05.2025                                                                          | 12.05.2022 16:31:24                                         | 13.05.2022<br>12:34:02             | Да         | Инженерный центр КПЛ (ООО)<br>[352715]                                                          | 40.22700.01 | Техник-нападчик эпектронного<br>оборудования лифтов, подъемных<br>платформ для инвализира, всклаторов,<br>пассажирских конвейеров (движущихся<br>пешеходник дрожик) (у уровень<br>квалификации) (855784)                  | Цыганов Владимир Сергеев  |
|                       | <ul> <li>Задачи</li> <li>Экзаненационные площадки</li> <li>Документация АРІ</li> </ul>                                           | □ ≡ 26.05.2025                                                                          | 25.05.2022 14:51:59                                         | 26.05.2022<br>12:51:29             | Да         | 000 NL[T3 «KOHTAKT» [424569]                                                                    | 40.22700.01 | Техник-наладчик электронного<br>оборудования лифтов, подъемных<br>платформ Для инвалидов, эскалаторов,<br>пассакирских конвейеров (движущихся<br>пецеходник, дорожен), буровень<br>квалификации) [655784]                 | Назаров Роман Евгеньевич  |

Рисунок 52 Реестр свидетельств и заключений в админ. панели

Для поиска записей следует кликнуть по полю «Поиск» в верхней части списка, ввести нужные поисковые запросы в соответствующие поля и нажать на кнопку «Найти».

| Свидетельства и зак         | лючения о квалификации 😒                                                                   |                                                                                                    |
|-----------------------------|--------------------------------------------------------------------------------------------|----------------------------------------------------------------------------------------------------|
| Раздел: Верхний уровень 🛛 🛛 | + поиск                                                                                    | Q X                                                                                                    |
| оильтры<br>АРХИВ            | Название                                                                                   | Трофессиональная квалификация                                                                                                    |
|                             | Раздел<br>Верхний уровень                                                                  | <ul> <li>бнженер-нападчик электронного<br/>кборудования ликртов, подъемных<br/>илатформ для иналидов, эсканатаров,<br/>нассажироских конвейеров (движущихся<br/>нешеходных дорожей) (б-й уровень<br/>валификации) [655789]</li> </ul>  |
|                             | статус<br>Симеольный год                                                                   | <ul> <li>Чекенер-наладчик электронного<br/>кборудования лик/тов, подъемных<br/>нассажирских коневнерос (движущихся<br/>нешеходных дорожек) (б -й уровень<br/>валификации) [655789]</li> </ul>                                          |
|                             | Тип документа<br>Спорти с с с с с с с с с с с с с с с с с с с                              | <ul> <li>бноенер-наладчик электронного<br/>юборудования ликфтов, подъемных<br/>илатформ для чикалидов, эсиалаторов,<br/>нассажирских коневнеров (движущихся<br/>нешеходных, дорожен) (б-й уровень<br/>валификации) [655789]</li> </ul> |
|                             | Не указан<br>Веринфицирован                                                                | <ul> <li>'ехник-наладчик электронного<br/>кборудования ликфтов, подъемных<br/>пассажироских коневнеров (движущихся<br/>нешеходных дорожен) (5 уровень<br/>валификации) (655784)</li> </ul>                                             |
|                             | Сведения о лице процидшем профессиональный экзамен Совет по профессиональным квалификациям | ехник-нападчик электронного<br>Корудования ликотов, подъемных<br>(патформ для чикалидов, эслагаторов,<br>пассажироских конвейеров (движущихся<br>нешеходных, дорожен) (б уровень<br>валификации) [655784]                              |
|                             | Дата соддания<br>Любая дата                                                                | екник-нападчик электронного<br>Корудования ликфтов, подъемных<br>илатформ для инфалидов, зсилаторов,<br>нассажироских коневіеров (движущихся<br>нешеходных дорожен) (б уровень<br>валификации) (б55784)                                |
|                             | Профессиональная квалификация                                                              | екник-нападчик электронного<br>Корудования ликотов, подъемных<br>илатофонд для индоповалидов, зсилаторов,<br>нассажироских коневнерос (движущихся<br>нешаходных дорожен) (5 уровень<br>валификации) [655784]                           |

Рисунок 53 Поиск записей

Для настройки отображаемых полей в списке следует нажать на кнопку (\*) в левом верхнем углу списка записей, в появившемся окне выбрать те поля, которые следует отображать в списке записей и нажать на кнопку «Применить».

| Сви | детельства и заключе                  | ния о квалификации 🔄                                       | A                                                                              |                                                                |   |
|-----|---------------------------------------|------------------------------------------------------------|--------------------------------------------------------------------------------|----------------------------------------------------------------|---|
| Фи  | Настройка списка                      |                                                            |                                                                                |                                                                | × |
| 100 | 🗌 Детальное описание                  | Центр оценки<br>кралификаций                               | [Обновление информации]<br>Активная электронная                                | Метка отправки в НАРК                                          |   |
|     | Описание для анонса                   | П Тип покумента                                            | ссылка на размещенные                                                          | OLD_ID                                                         | ~ |
|     | 🗌 Кем создана                         |                                                            |                                                                                | 🔲 Старый код                                                   | 2 |
|     | 🗌 Начало активности                   | ✓ Per. № LIK                                               |                                                                                | Экзаменационная                                                |   |
|     | Окончание активности                  | <ul> <li>Совет по<br/>профессиональным</li> </ul>          | Секретный код                                                                  | площадка теории                                                |   |
|     | Дата создания                         | квалификациям                                              | <ul> <li>Цата начала прохождения</li> <li>экзамена</li> </ul>                  | <ul> <li>Экзаменационная</li> <li>площадка практики</li> </ul> | 2 |
|     | Внешний код                           | <ul> <li>Профессиональная<br/>квалификация</li> </ul>      | Дата окончания                                                                 | 🗌 Причина                                                      |   |
|     | 🗆 Подразделов                         | Рекомендации соискателю                                    | прохолдения экзаниена                                                          | 🗌 Уведомление/Заключение                                       |   |
|     | 🗆 Теги                                | Активная электронная<br>ссылка на размешенные              | <ul> <li>Метка последней<br/>верификации</li> </ul>                            | 🗋 Фаил протокола СПК                                           | 2 |
|     | 🗹 Дата изм.                           | документы                                                  | 🗌 Метка последнего запроса                                                     | <ul> <li>Причина отправки на<br/>поработки</li> </ul>          |   |
|     | 🗌 Кем изменена                        | <ul> <li>Дата протокола экспертной<br/>комиссии</li> </ul> | <ul> <li>[Обновление информации]</li> <li>Рекомендации соискателю</li> </ul>   | Дорасотку                                                      |   |
|     | 🗌 Элементов                           | <b>•</b> 0                                                 |                                                                                |                                                                | 1 |
|     | 🗌 Дата первого показа                 | Сведения о лице прошедшем                                  | <ul> <li>[Ооновление информации]</li> <li>Дата начала прохождения</li> </ul>   | <ul> <li>Причина отправки на<br/>доработку</li> </ul>          |   |
|     | 🗌 Сорт.                               | профессиональный<br>экзамен                                | экзамена                                                                       | 🗹 Статус                                                       |   |
|     | Активность                            | 🗌 Ссылка на протокол СПК                                   | <ul> <li>[Обновление информации]</li> <li>Дата окончания</li> </ul>            | Верифицирован                                                  | 1 |
|     | 🗌 Количество показов                  | [Обновление информации]                                    | Прохождения экзамена                                                           | Иазвание                                                       |   |
|     | 🗌 Детальная картинка                  | Сведения о лице,<br>прошедшего профэкзамен                 | <ul> <li>[Ооновление информации]</li> <li>Дата протокола экспертной</li> </ul> | Символьный код                                                 |   |
|     | 🗋 Картинка для анонса                 |                                                            | комиссии                                                                       |                                                                | 1 |
|     | + <b>&gt;</b> По умолчанию 🗌 Для всех | примените                                                  | отменить                                                                       | Выбрать все Отменить все                                       | 1 |
|     |                                       | 12:51:29                                                   |                                                                                |                                                                |   |

Рисунок 54 Настройка полей списка

Для выгрузки полученного списка записей в файл Excel следует в правом верхнем углу списка нажать на кнопку ( ) и выбрать «Excel».

| Свидетельства и заклю    | чения о квалис      | рикации 🚽              | z          |                                                                                                 |             |                                                                                                    |                      |
|--------------------------|---------------------|------------------------|------------|-------------------------------------------------------------------------------------------------|-------------|----------------------------------------------------------------------------------------------------|----------------------|
| Фильтр + поиск           |                     |                        |            | Q                                                                                               |             | \$                                                                                                    | <b>ДОБАВИТЬ ЭЛЕМ</b> |
| 🗋 🔅 Окончание активности | Дата создания       | Дата изм.              | Активность | Центр оценки квалификаций                                                                       | Per. № ПК 🗸 | Профессиональная квалифика                                                                                                    | Excel дения о л      |
| □ ≡ 13.05.2025           | 12.05.2022 16:30:40 | 13.05.2022<br>12:33:48 | Да         | Инженерный центр КПЛ (ООО)<br>[352715]                                                          | 40.22700.02 | Инженер-наладчик электронного<br>оборудования лифтов, подъемных<br>платформ для инванидов, эскапаторов,<br>пассажироких конвейеров (движущихся<br>пешехадных дрожек) (6-й уровень<br>квалификации) [655789]   | Ниткин Сергей        |
| □ ≡ 27.05.2025           | 25.05.2022 16:53:14 | 27.05.2022<br>13:08:16 | Да         | Общество с ограниченной<br>ответственностью Предприятие<br>Инженерный Центр «КОЛИС»<br>[352730] | 40.22700.02 | Инженер-наладчик электронного<br>оборудования лифтов, подъемных<br>платформ для инванидов, эскапаторов,<br>пассажирских конвейеров (двикуцихся<br>пешехадных, дорожек) (6-й уровень<br>квалификации) [655789] | Калтышкин Ан         |

Рисунок 55 Формирование выгрузки

В результате будет сформирован Excel файл с отсортированными записями.

#### 4.4 Настройка авторизации при помощи электронной подписи

Чтобы экспортировать ключ электронной подписи, необходимо перейти в меню управления сертификатами пользователей. Для этого нажмите кнопку «Пуск» и при помощи запроса сертификат найдите требуемое меню.

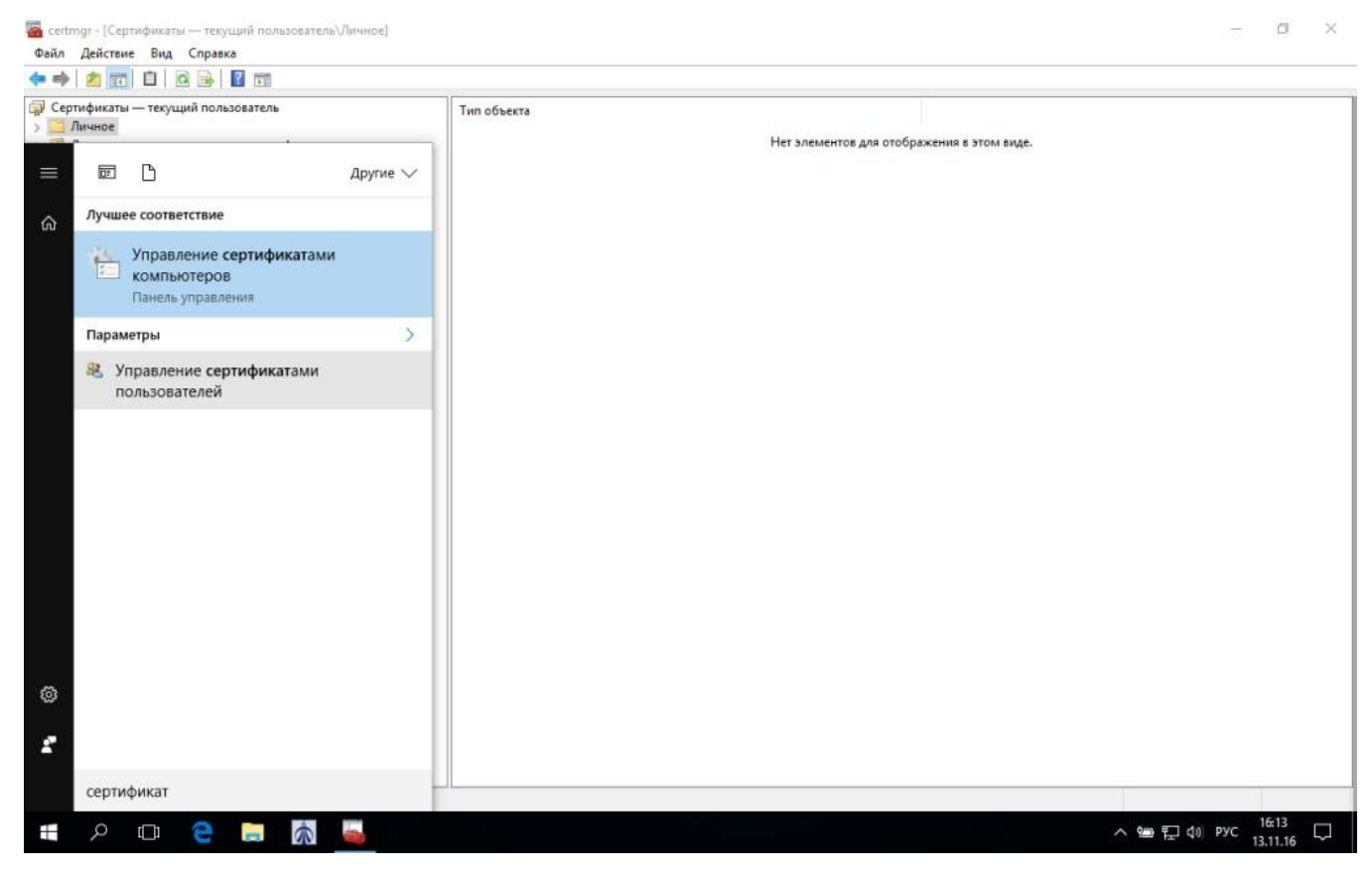

Рисунок 56 Управление сертификатами в панели управления

Затем перейдите в папку личных сертификатов пользователя — Личное > Сертификаты и выберите сертификат пользователя для экспорта. После чего кликните правой кнопкой мыши на сертификате и в раскрывающемся меню выберите пункт «Экспорт...».

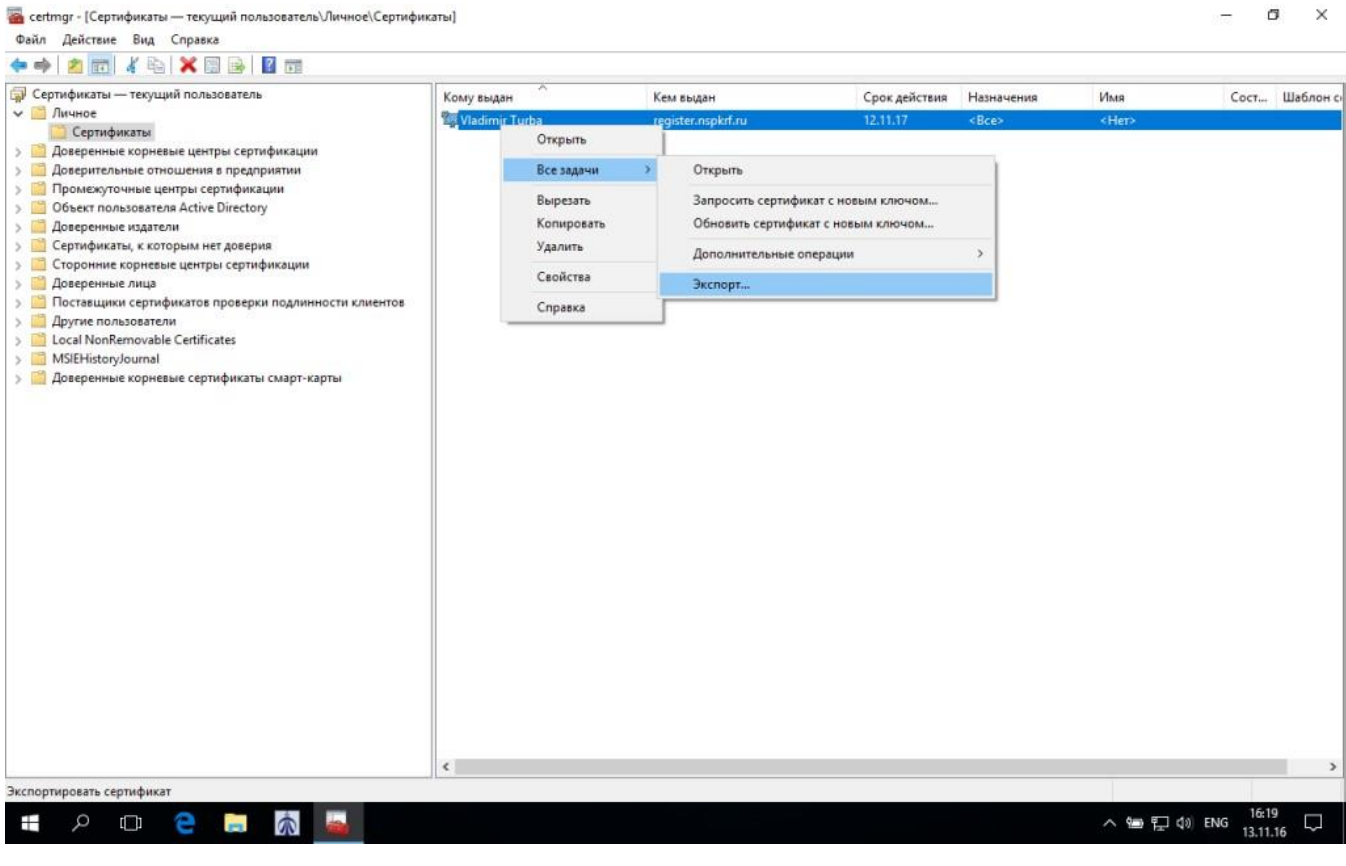

Рисунок 57 Экспорт сертификата

Дождитесь открытия Мастера экспорта сертификатов и следуйте пошаговым инструкциям.

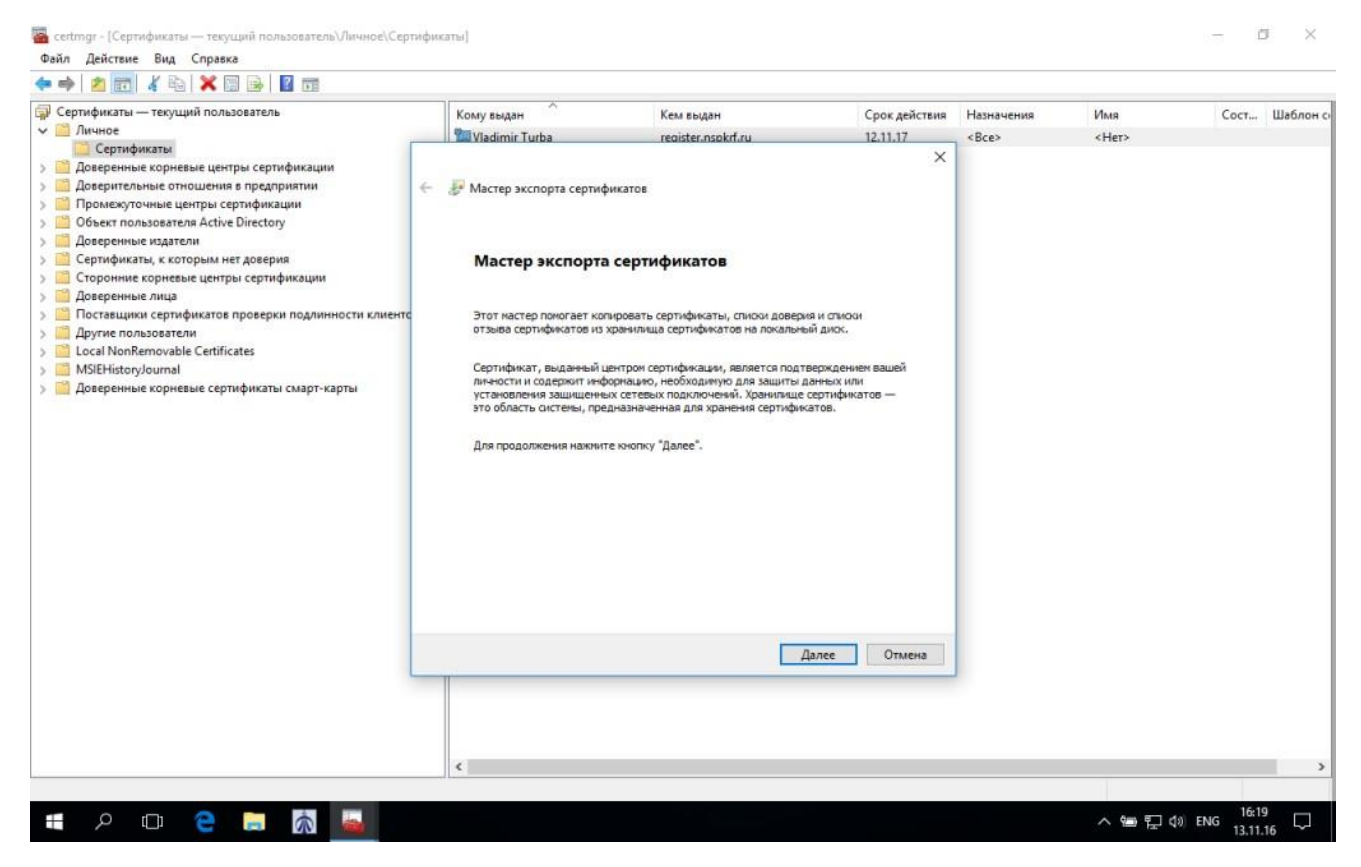

Рисунок 58 Мастер экспорта сертификатов

Выберите пункт «Нет, не экспортировать закрытый ключ».

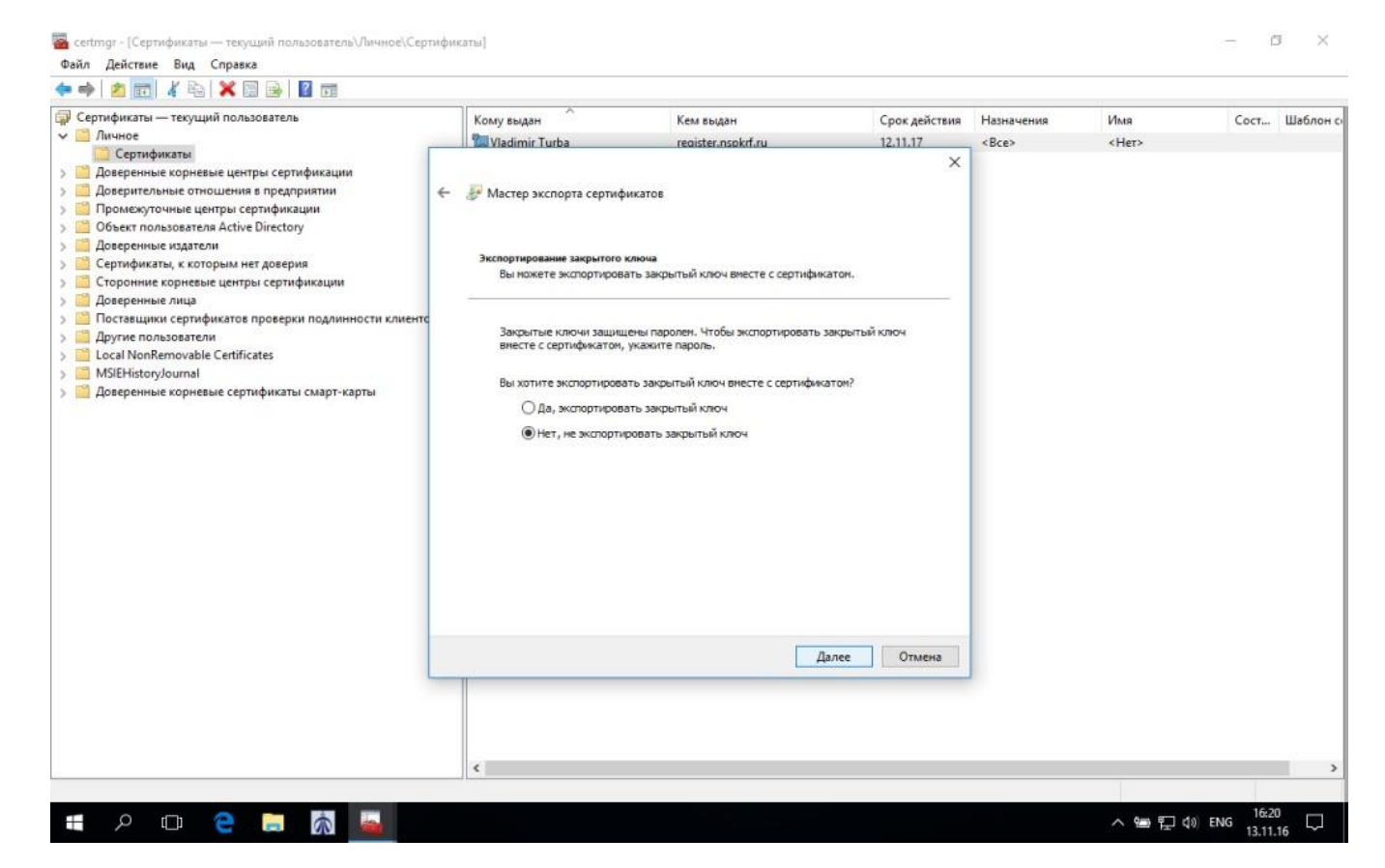

Рисунок 59 Окно выбора варианта экспортирования

Формат экспортируемого файла должен соответствовать кодировке Base-24.

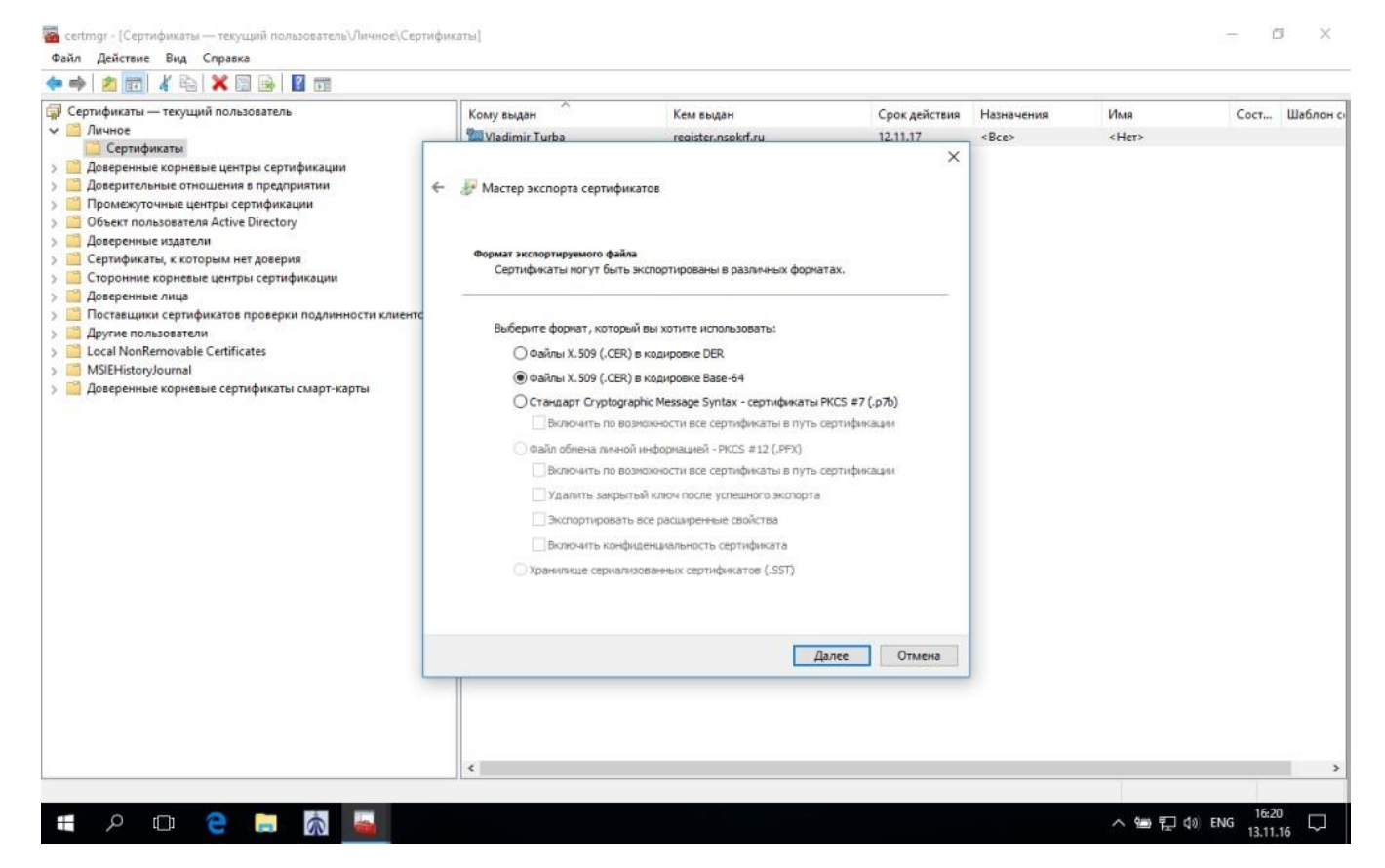

Рисунок 60 Формат кодировки

Выберите место, где будет храниться экспортируемый файл и укажите имя файла.

| <ul> <li>Charloweter</li> <li>Cespenses uperses uperse</li></ul>       | 🗊 Сертификаты — текущий пользователь                                                                                                    | Кому выдан                                                                                                    | Кем выдан          | Срок действия | Назначения  | Имя         | Coct | Шаблон сі |
|----------------------------------------------------------------------------------------------------|----------------------------------------------------------------------------------------------------|----------------------------------------------------------------------------------------------------|--------------------|---------------|-------------|-------------|------|-----------|
| <ul> <li>Серлификаты</li> <li>Доверительние отлошения в предприятии</li> <li>Порискулищие цатры сертификации</li> <li>Доверительние отлошения в предприятии</li> <li>Доверительние отлошения в предприятия</li> <li>Доверительние отлошения в предприятия</li> <li>Доверительние отрошения</li> <li>Доверительние отрошения</li> <li>Доверительние отрошения</li> <li>Доверительние отрошения</li> <li>Доверительние отрошения</li> <li>Доверительние отрошения</li> <li>Доверительние отрошения</li> <li>Доверительние отривание отрошения</li> <li>Доверительние отривание отриваные отрошения</li> <li>Доверительние отривание отриваные отриваные от</li></ul> | Личное                                                                                                    | Vladimir Turba                                                                                                    | register.nspkrf.ru | 12.11.17      | <bce></bce> | <her></her> |      |           |
|                                                                                                    | <ul> <li>Доверенные корневые центры сертификации</li> <li>Доверительные отношения в предприятии</li> <li>Промежуточные центры сертификации</li> <li>Объект пользователя Active Directory</li> <li>Доверенные издатели</li> <li>Сертификаты, к которым нет доверия</li> <li>Соронние корневые центры сертификации</li> <li>Доверенные лица</li> <li>Поставщики сертификатов проверки подлинности клиентс</li> <li>Доверенные пользователи</li> <li>Local NonRemovable Certificates</li> <li>MSIEHistoryJournal</li> <li>Доверенные корневые сертификаты смарт-карты</li> </ul> | <ul> <li>Мастер экспорта сертиф</li> <li>Имя экспортируемого файла<br/>Укажите иня файла, кот</li> <li>Иня файла:</li> </ul> | икатов             | Сбзар         |             |             |      |           |
| <                                                                                                    |                                                                                                    | ¢                                                                                                    |                    |               |             |             |      | >         |

Рисунок 61 Имя экспортируемого файла

После проверки введенных данных нажмите «Готово», чтобы завершить процедуру экспорта.

| 🐨 Сертификаты — текущий пользователь                                                                                                    | Konnunning                                                                                                    | Kent Kunne                                                                                                    | Coor seăcreun                                           | Назианения | Mare        | Cort  | Illafores c |
|----------------------------------------------------------------------------------------------------|----------------------------------------------------------------------------------------------------|----------------------------------------------------------------------------------------------------|---------------------------------------------------------|------------|-------------|-------|-------------|
| ✓ ☐ Личное                                                                                                    | Wadimir Turba                                                                                                    | register prokef ru                                                                                                    | 12 11 17                                                | Real       | (Her)       | cocim | machine ci  |
| <ul> <li>Дичное         <ul> <li>Сертификаты</li> <li>Доверенные корневые центры сертификации</li> <li>Доверенные отношения в предприятии</li> <li>Промежуточные центры сертификации</li> <li>Объект пользователа Active Directory</li> <li>Доверенные издатели</li> <li>Сертификаты, к которым нет доверия</li> <li>Сертификать, к которым нет доверия</li> <li>Сороннее корневые центры сертификации</li> <li>Доверенные лица</li> <li>Поставщики сертификато проверки подлинности клиенто</li> <li>Другие пользователи</li> <li>Соверенные корневые сертификаты смарт-карты</li> </ul> </li> </ul> | Мастер экспорта сертифик<br>Завершение работ<br>Вы успешно завершили рабо<br>Были указаны следующие пи<br>Файл<br>Экспорт ключей<br>Включить в путь все серти<br>Формат файлов | reaister.nsokrf.ru<br>атов<br>ты мастера экспорта сертификат<br>ту с мастерон экспорта сертификат<br>драметр<br>фикаты<br>Экспорт успешно выпо | 12.11.17<br>х<br>ртификатов<br>ов.<br>ок.<br>ок.<br>ок. | < Bce>     | <her></her> |       |             |
|                                                                                                    |                                                                                                    | fr                                                                                                    | Отмена                                                  |            |             |       |             |

Рисунок 62 Завершение работы мастера экспорта

Завершив процедуру экспорта, вернитесь в личный кабинет, чтобы загрузить электронную подпись. Выберите файл подписи, загрузите его в соответствующую форму и задайте пароль, который будет использоваться для установки сертификата в хранилище. Нажмите кнопку «Загрузить», чтобы сохранить клиентский сертификат.

Файл сертификата сохраняется в формате «имя учетной записи.pfx» в папке загрузок вашего компьютера. Далее сертификат необходимо установить в хранилище. Для этого откройте мастер импорта сертификатов дважды кликнув по сертификату.

| Мастер импорта сертификатов                                                                                                    |   |
|----------------------------------------------------------------------------------------------------|---|
| Этот мастер помогает копировать сертификаты, списки доверия и списки отзыва<br>сертификатов с локального диска в хранилище сертификатов.                                                                                                    |   |
| Сертификат, выданный центром сертификации, является подтверждением вашей<br>личности и содержит информацию, необходимую для защиты данных или<br>установления защищенных сетевых подключений. Хранилище сертификатов —<br>это область системы, предназначенная для хранения сертификатов. |   |
| Расположение хранилища<br><ul> <li>Текущий пользователь</li> <li>Локальный компьютер</li> </ul>                                                                                                    |   |
| Для продолжения нажмите кнопку "Далее".                                                                                                    |   |
|                                                                                                    |   |
| Далее Отмен                                                                                                    | a |

Рисунок 63 Мастер импорта сертификатов

Следуйте инструкциям мастера. Укажите файл сертификата, который хотите импортировать.
| мпортируемый фа            | ทัก                          |                          |      |
|----------------------------|------------------------------|--------------------------|------|
| Укажите файл,              | который вы хотите импорти;   | ровать.                  |      |
| Има файла:                 |                              |                          |      |
| \\Mac\Home\De              | esktop\abramovanton.pfx      | 0                        | бзор |
| Замечание: сле,            | дующие форматы файлов мог    | гут содержать более одно | го   |
| сертификата в              | одном файле:                 |                          |      |
| Файл обмена                | а личной информацией - PKCS  | #12 (.PFX,.P12)          |      |
| CTOURDOT Cr                | yptographic Message Syntax - | сертификаты РКСЅ #7 (.р7 | 7b)  |
| стандарт ст                |                              |                          |      |
| Хранилище с                | сериализованных сертификат   | гов (.SST)               |      |
| Хранилище с                | ериализованных сертификат    | гов (.SST)               |      |
| стандарт сі<br>Хранилище с | ериализованных сертификат    | гов (.SST)               |      |
| Хранилище с                | ериализованных сертификат    | гов (.SST)               |      |
| стандарт сі<br>Хранилище с | ериализованных сертификат    | гов (.SST)               |      |

# Рисунок 64 Импорт сертификата

Введите пароль для закрытого ключа, который был задан при его создании.

| 3a | щита с помощью закрытого ключа                                                                                                    |
|----|----------------------------------------------------------------------------------------------------|
|    | Для обеспечения безопасности закрытый ключ защищен паролем.                                                                                        |
|    | Введите пароль для закрытого ключа.                                                                                                    |
|    | Пароль:                                                                                                    |
|    | •••••                                                                                                    |
|    | Показывать пароль                                                                                                    |
|    | Параметры импорта:                                                                                                    |
|    | Включить усиленную защиту закрытого ключа. В этом случае при каждо<br>использовании закрытого ключа приложением будет запрашиваться<br>разрешение. |
|    | Пометить этот ключ как экспортируемый, что позволит сохранять<br>резервную копию ключа и перемещать его.                                           |
|    | 🗹 Включить все расширенные свойства.                                                                                                    |

Рисунок 65 Введение пароля сертификата

Выберите «Автоматически выбрать хранилище на основе типа сертификата» для загрузки сертификата.

| горых<br>кете указать<br>а сертификата<br>ще |
|----------------------------------------------|
| кете указать<br>а сертификата<br>ще          |
| а сертификата<br>ще                          |
| ще                                           |
|                                              |
|                                              |
| Обзор                                        |
|                                              |
|                                              |
|                                              |
|                                              |
|                                              |
|                                              |
|                                              |

Рисунок 66 Автоматический выбор хранилища

Завершите импорт нажав на кнопку «Готово».

Г

| Сертификат будет импортирован по<br>Были указаны следующие параметр | осле нажатия кнопки "Готово".            |
|---------------------------------------------------------------------|------------------------------------------|
| Выбранное хранилище сертификат<br>Содержимое<br>Файл                | тов Автоматический выбор мастером<br>РFX |
| Φαιστ                                                               |                                          |
|                                                                     |                                          |
|                                                                     |                                          |

Рисунок 67 Завершение импорта

Дождитесь окна подтверждения успешного импорта сертификата.

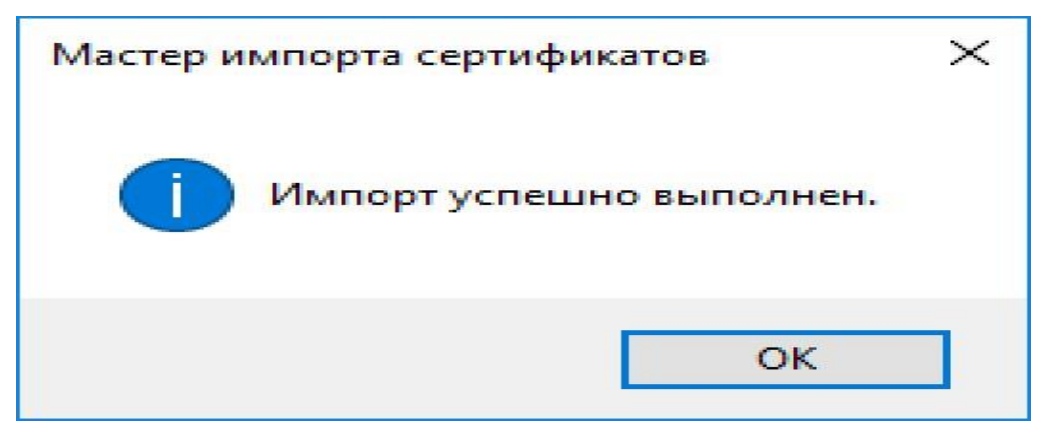

Рисунок 68 Успешное выполнение импорта

В дальнейшем при работе с реестром независимой оценки профессиональных квалификаций необходимо будет использовать цифровую подпись. Для этого при открытии сайта register.nspkrf.ru подтвердите свои учетные данные.

| **** register.nspkrf.ru | × | +                          |                                                 |           |   |     |   |   |   | × |
|-------------------------|---|----------------------------|-------------------------------------------------|-----------|---|-----|---|---|---|---|
| $\leftrightarrow$ ×     | 8 | register. <b>nspkrf.ru</b> |                                                 |           |   | □ ☆ | = | Z | ۵ |   |
|                         |   |                            |                                                 |           |   |     |   |   |   |   |
|                         |   |                            |                                                 |           |   |     |   |   |   |   |
|                         |   | Γ                          | Безопасность Windows                            |           | × |     |   |   |   |   |
|                         |   |                            | Подтверждение сертификата                       |           |   |     |   |   |   |   |
|                         |   |                            | Сайту register.nspkrf.ru требуются ваши учетные | е данные: |   |     |   |   |   |   |
|                         |   |                            | издатель: register.nspkrf.ru                    |           |   |     |   |   |   |   |
|                         |   |                            | Действителен с: 14.11.16 по 11.11.17            |           |   |     |   |   |   |   |
|                         |   |                            | Просмотреть свойства сертификата                |           |   |     |   |   |   |   |
|                         |   |                            | ОК Отмена                                       | 3         | [ |     |   |   |   |   |
|                         |   |                            |                                                 |           |   |     |   |   |   |   |
|                         |   |                            |                                                 |           |   |     |   |   |   |   |
|                         |   |                            |                                                 |           |   |     |   |   |   |   |
|                         |   |                            |                                                 |           |   |     |   |   |   |   |
|                         |   |                            |                                                 |           |   |     |   |   |   |   |

Рисунок 69 Подтверждение сертификата

Предоставьте приложению доступ к закрытому ключу, нажав кнопку «Разрешить».

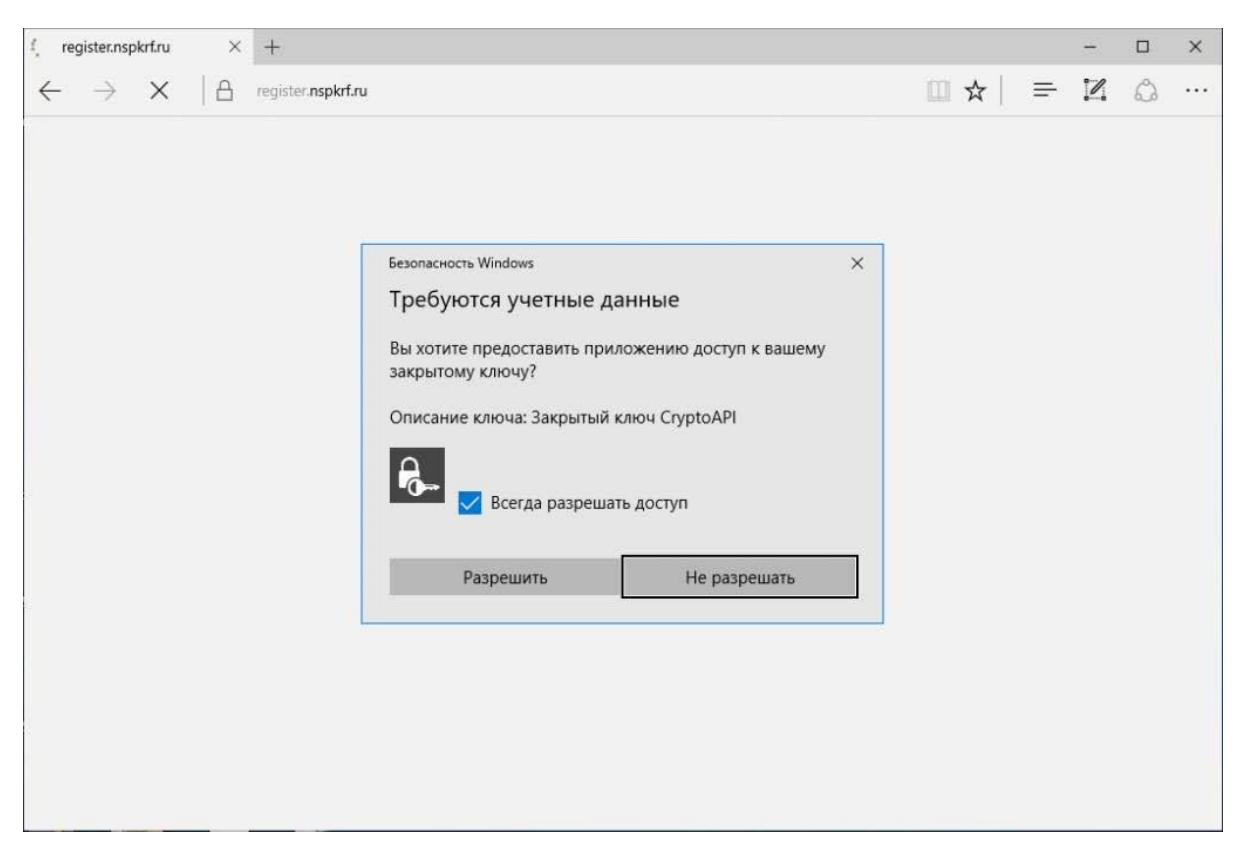

Рисунок 70 Разрешение доступа

После выполненных операций, электронная подпись будет готова к использованию в системе Реестра.

## 5. РАБОТА С СИСТЕМОЙ ЧЕРЕЗ МОБИЛЬНЫЕ УСТРОЙСТВА

При работе с Системой через мобильные устройства пользователю доступен весь описанный функционал (за исключением виджета с уведомлениями – данная возможность доступна только при работе с полноразмерной версией).

Отличительной особенностью работы через мобильные устройства является то, что навигационное меню и возможность авторизации скрыта в правом верхнем углу экрана под кнопкой (

| 💅 Реестр НОК                                                                                                    | Q             | ≡  |
|----------------------------------------------------------------------------------------------------|---------------|----|
| Реестр сведений о проведении<br>независимой оценки квалификации<br>Проверьте свидетельство, найдите площадку для экзамена или<br>информацию о независимой оценке квалификации | і любую другу | RO |
| Советы по профессиональным<br>квалификациям                                                                                                    | å             | ညိ |
| Оценочные средства                                                                                                    | P             | 2  |
| Центры оценки<br>квалификаций                                                                                                    |               | D  |
| Места проведения независимой<br>оценки квалификаций                                                                                                    | ç             | C  |

Рисунок 71 Главная страница при просмотре через мобильное устройство

Для того, чтобы раскрыть навигационное меню (или для входа в систему) следует нажать на кнопку (E). В результате отобразится выпадающее меню.

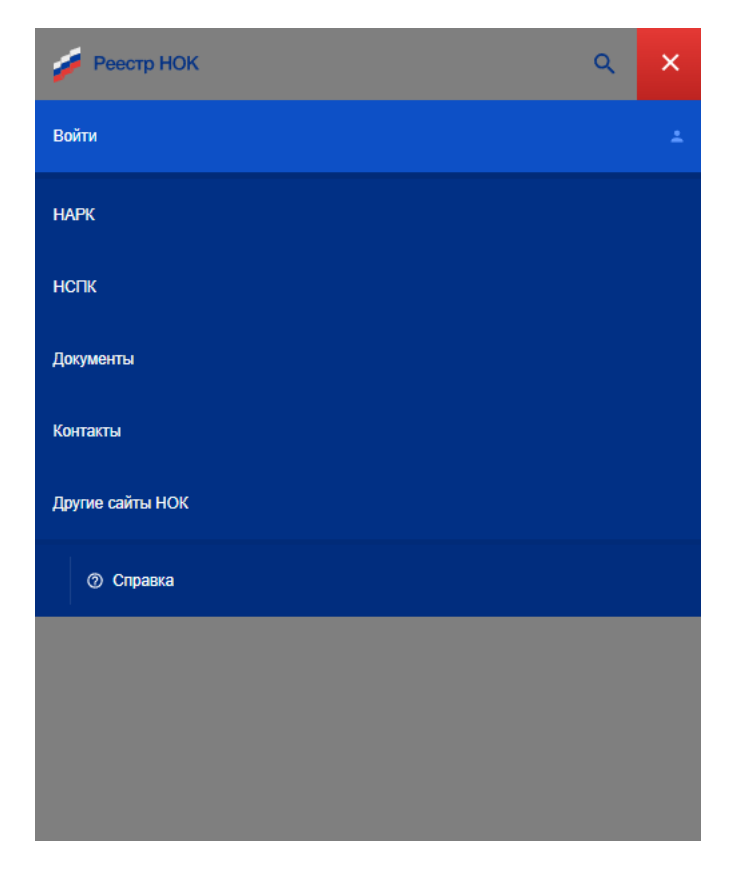

Рисунок 72 Выпадающее меню мобильной версии

Для того, чтобы авторизоваться следует выбрать пункт «Войти». После успешного входа пользователю будет доступен функционал согласно роли пользователя.

**Внимание**! При работе в авторизованном режиме следует иметь в виду, что в Системе используется не полноценная версия для мобильных устройств, а адаптированный к мобильным устройствам интерфейс, поэтому некоторые интерфейсы могут не влезать полностью в область экрана и потребуется горизонтальная прокрутка экрана для доступа к необходимой информации. Поэтому для более комфортного использования функционала системы рекомендуется использовать мобильные устройства для неавторизованного режима, а работать в авторизованном режиме уже в полноэкранной версии Системы.

Образец письма СПК на получение доступа в личный кабинет Реестра

## Заместителю генерального директора АНО «НАРК»

Сообщаем Вам, что от Совета по профессиональным квалификациям \_\_\_\_\_ ответственным лицом по работе с реестром сведений о проведении независимой оценки квалификаций и для получения логина и пароля назначен(а) \_\_\_\_\_ (ФИО, должность). Контактные данные: \_\_\_\_\_ (телефон, электронная почта)<sup>1</sup>.

Председатель Совета по профессиональным квалификациям \_\_\_\_\_

<sup>&</sup>lt;sup>1</sup> При необходимости можно указать несколько сотрудников

Образец письма-ответа НАРК на получение доступа в личный кабинет Реестра

Автономная некоммерческая организация «Национальное агентство развития квалификаций» (АНО НАРК) 109240, г. Москва, Котельническая набережная, д.17, ОКПО 98168346, ОГРН 1067799023710, ИНН/КПП 7710475530/770501001, Тел./факс +7 (495) 966 1686, e-mail: info@nark.ru; nark.ru

Председателю совета по профессиональным квалификациям \_\_\_\_\_

На №\_\_\_\_\_ от\_\_\_\_

Уважаемый (ая) !

Сообщаем Вам информацию о работе в реестре сведений о проведении независимой оценки квалификации для уполномоченного сотрудника совета по профессиональным квалификациям \_\_\_\_\_\_.

Ресурс размещен в свободном доступе в информационно-телекоммуникационной сети «Интернет» и доступен по адресу <u>https://nok-nark.ru</u>. Вход в личный кабинет осуществляется по следующим реквизитам:

Логин: \_\_\_\_\_

Пароль: \_\_\_\_\_

Обращаем внимание, что в целях безопасности при первом посещении личного кабинета необходимо сменить пароль.

Приложение: Инструкция пользователя для работы в реестре.

Заместитель генерального директора

Исп.

Образец письма СПК на получение доступа в личный кабинет Реестра для ЦОК

## Заместителю генерального директора АНО «НАРК»

Сообщаем Вам, что от Совета по профессиональным квалификациям \_\_\_\_\_ ответственным лицом по работе в личном кабинете ЦОК и для получения логина и пароля в реестре сведений о проведении независимой оценки квалификаций назначен руководитель центра оценки квалификаций. Контактные данные ответственных по работе в Реестре указаны в таблице ниже.

| Наименование<br>ЦОК | Руководитель (ФИО)<br>ЦОК | Контактна информация<br>ЦОК (телефон, электронный<br>адрес) |
|---------------------|---------------------------|-------------------------------------------------------------|
|                     |                           |                                                             |
|                     |                           |                                                             |
|                     |                           |                                                             |

Приложение: Протокол СПК от «\_\_»\_\_\_\_ 20\_\_\_г. № \_\_ о наделении полномочиями ЦОК для проведения независимой оценки квалификаций.

Председатель Совета по профессиональным квалификациям \_\_\_\_\_

Образец письма-ответа НАРК на получение доступа в личный кабинет Реестра

Председателю совета по профессиональным квалификациям \_\_\_\_\_

Уважаемый (ая) !

Сообщаем Вам информацию о работе в реестре сведений о проведении независимой оценки квалификации для уполномоченного сотрудника центра оценки квалификаций

Ресурс размещен в свободном доступе в информационно-телекоммуникационной сети «Интернет» и доступен по адресу <u>https://nok-nark.ru/</u>. Вход в личный кабинет осуществляется по следующим реквизитам:

| Наименование<br>ЦОК | Регистрационный<br>№ | Логин | Пароль |
|---------------------|----------------------|-------|--------|
|                     |                      |       |        |
|                     |                      |       |        |
|                     |                      |       |        |

Обращаем внимание, что в целях безопасности при первом посещении личного кабинета необходимо сменить пароль.

Приложение: Инструкция пользователя для работы в реестре.

Заместитель генерального директора

Исп.